# **EURO**SOUND<sup>®</sup> DMTP65i5/75i5 User Manual

Multi interactive all in one display

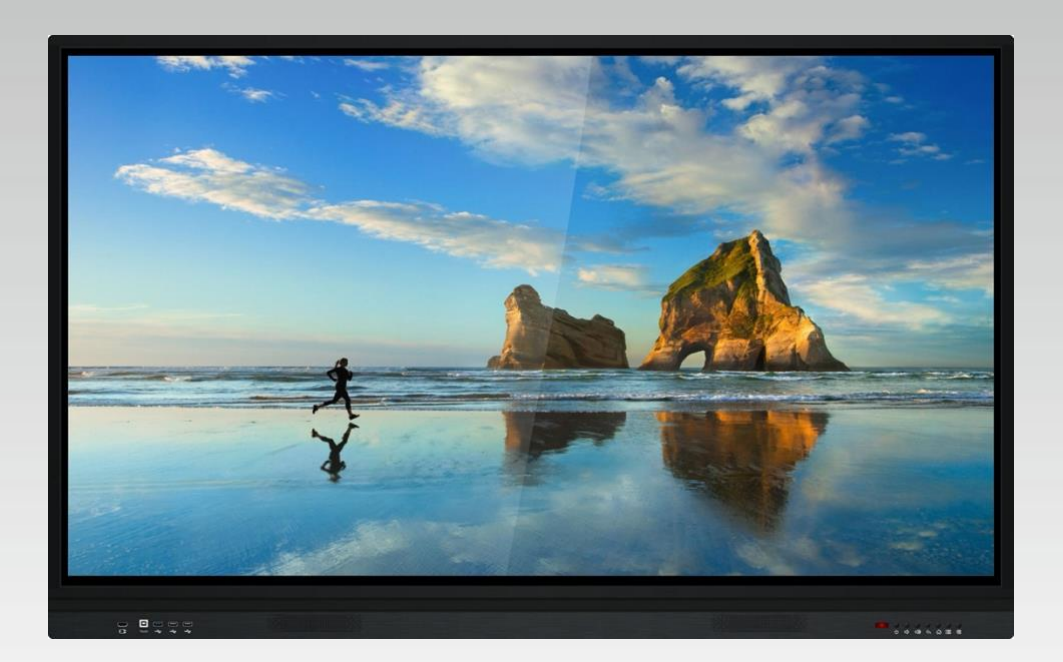

Very grateful that you have purchased our liquid crystal multimedia interactive display with most natural colors, in order that you utilize the products, please read the manual carefully, keep it well for easy reference.

### **Safe Precautions**

- Don't put the product under strong sunlight shining on the display and never watch it under dark environment, otherwise it will make your eyes wearisome. Suggest watching the display under soft light.
- 20CM distance should be gapped between display and surrounding wall to ensure the ventilation.
- When using the display, don't cover the ventilation hole with newspaper. table cloth. curtain etc. to harm its heat radiation.
- Avoid putting display under high temperature for preventing its components aging and damage. The usage power supply is AC 100V-240V, 50/60 HZ.
- Power cord connected with this display must have ground wire, otherwise it may cause fire hazard. The display is equipped with antenna isolator, please install and use it with the display.
- Please adjust to "off" status when not using to reduce power consumption.
- Ensure the watching quality premise, reduce the display's brightness to lighten its power consumption. Recycle and re-use it after display is being deserted.
- The display is fit for requirement on hazardous substances' management regulations.

### Caution

There is internal high voltage component, please do not dismantle the display randomly to avoid electricity shock. If there is any damage on the display, please contact local dealer or manufacturer. The display is not waterproof, please do not place liquid compartment on the display, for example vases with water inside.

Please unplug the power cord in time of cleaning the display, then use dry soft cloth to clean its surface. Do not use the display upon lightning and thunder weather, and unplug the 220V power cord and antenna plug in case of being hit and damaged by lightning.

The screen is made of glass and it may be damaged under strong hit or sharp hard objects. The 220V power socket must be grounded well, the wired network connected with this display must be separated well from the protective areas in case of causing fire.

The display must be fixed well along with hanging bracket and wall in case of dropping danger. When the indication light of the remote controller is on "red" status, some internal components still have high voltage electricity.

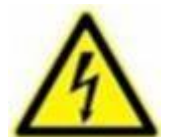

"Lightning" symbol's safe definition

- Warning users of disobeying "caution" requirements to use the display and cause damage on personnel.
- Warning users of disobeying "caution" requirements to use the display and cause damage on the product.

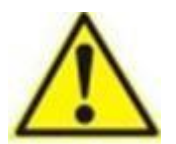

"Attention" symbol's safe definition - It reminds users of the important operation, maintenance, repair instruction.

# INDEX

| Installation                                      | 5  |
|---------------------------------------------------|----|
| Functional Part                                   | 6  |
| Back Cover Display Port                           | 6  |
| Front Set Display Port                            | 7  |
| Ops Computer Port                                 | 7  |
| Remote Controller Operation Instruction           | 8  |
| System Instruction                                | 8  |
| 1.1 Conference System Launcher                    | 9  |
| 1.2 Side Column                                   | 9  |
| 1.3 Notification Panel                            | 14 |
| 1.4 Status Column                                 |    |
| 1.5 System Set Up                                 |    |
| 1.5.1 Common Use                                  | 20 |
| 1.5.2 Network                                     | 23 |
| 1.5.3 Time                                        | 25 |
| 1.5.4 Intelligence                                | 25 |
| 1.5.5 System                                      | 28 |
| Software Instruction                              | 29 |
| 2.1 Electrical White Board                        | 29 |
| 2.2 File Management                               |    |
| 2.3 Welcome Vip                                   | 45 |
| 2.4 Multi Screen Sharing                          | 47 |
| 2.5 More Application                              |    |
| Dual System Equipment Display Remote Control Code | 49 |
| 1.1 6 Byte Ordering, Baud Rate 115200             | 49 |
| 1.2 Equipment Control Code                        | 49 |
| 2.1 Equipment Display Port Terminal Search Code   | 50 |
| Rohs Environmental Instructions Of The Product    | 51 |

### Installation

#### **Battery installation**

- 1. press the battery back cover of remote controller and slide downwards
- 2. Put 2 batteries 1.5V(AAA spec.), ensure placing its pole (+/-) correctly with the indication on the remote controller.
- 3. Slide and fix the back cover well until hearing a "tick" sound.

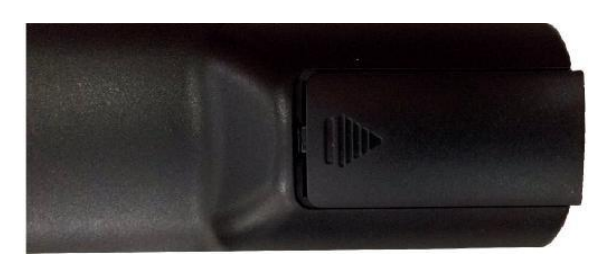

#### Pay attention when using the battery

- Please do not use new ones with old batteries
- Please do not use different types of batteries together (for example "manganese" and "Alkaline" ones.
- □ Note there are chargeable and non-chargeable 2 kinds of batteries, please do not try the non-chargeable ones for recharging.
- □ If remote controller is not used for long time, please take out of the batteries.
- $\hfill\square$   $\hfill$  Please do not throw batteries into the fire in case of explosion of its vented liquid.
- Please send old batteries to special recycling bureau in case of polluting environment

#### Pay attention when using the remote controller

- Please do not drop remote controller
- □ Avoid remote controller to suffer from physical crush
- Delta Please place remote controller under cool. dry environment as humidity will easily cause failure
- □ When power supply of the battery is not enough, please change it on time.

#### Accessories equipped with the display

- □ Power cord (1.8M)
- □ HDMI wire.
- □ Touch wire (without OPS computer)
- □ Remote controller
- Touch pen
- □ User's manual (with warranty card)
- □ Certificate

#### Note:

- □ We reserve the right to adjust the accessories because of different batches.
- □ The effect chart is for reference, please refer to the actual product.

### **Functional Part**

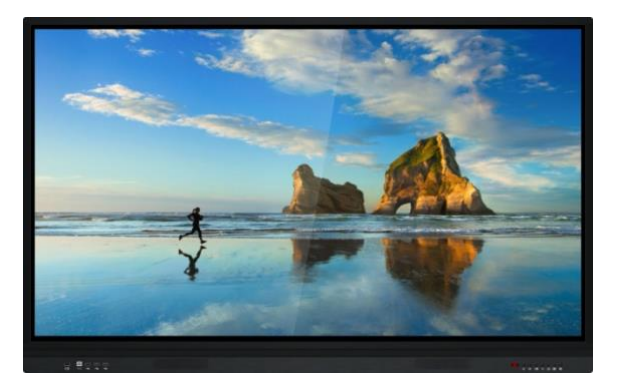

#### **Display front view**

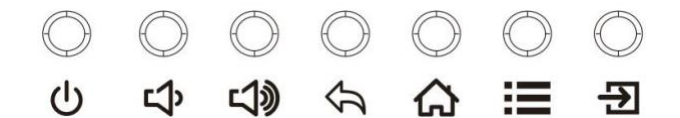

#### Open power on

Place display in the suitable place and plug the power cord into AC alternating power(input voltage AC220V) 50/60hz socket, the other part into display power socket, open "on/ off" switch, then the power indication light becomes red, display is in "standby" mode, if pressing on/ off button on the remote controller, or press on/ off on bottom front panel, the indication light will become blue and display image will appear after waiting for a few seconds.

#### Shut off the power

Press power button and make the display in "standby" status or shut off the off switch, then take out the power plug from socket.

#### Note:

If the display is not in use for a long time, please shut off the display's power and take out its plug from socket.

### **Back Cover Display Port**

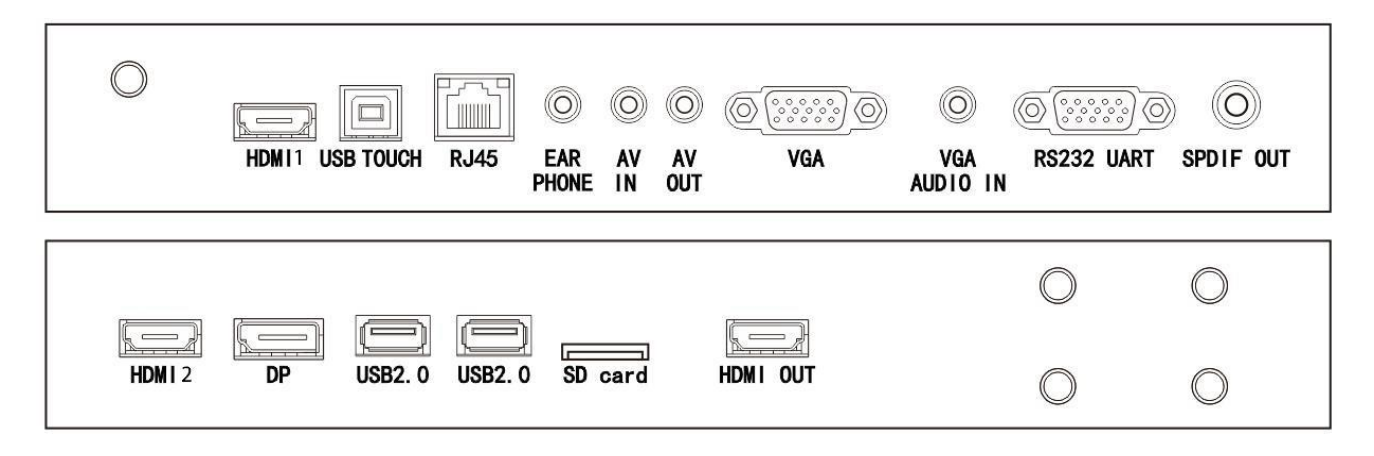

#### Note:

Please take care when connecting to other equipment

Please read the user's manual of outer equipment when connecting the external equipment

Please cut off the power between the display and equipment to ensure the correct connection between input and output terminal.

### **Front Set Display Port**

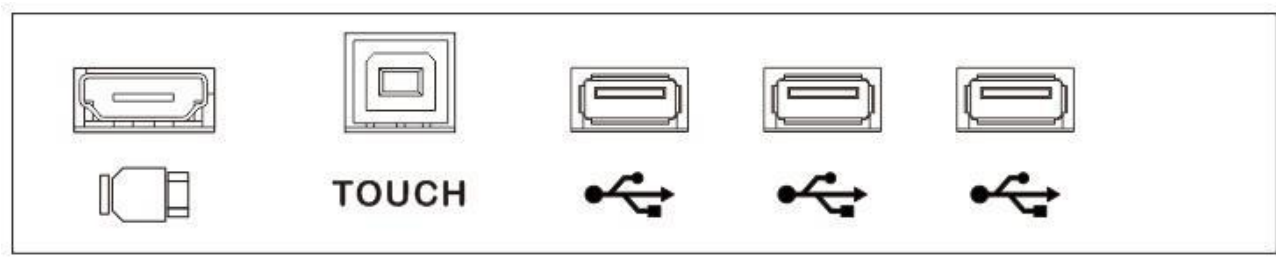

(standard default)

### **Ops Computer Port**

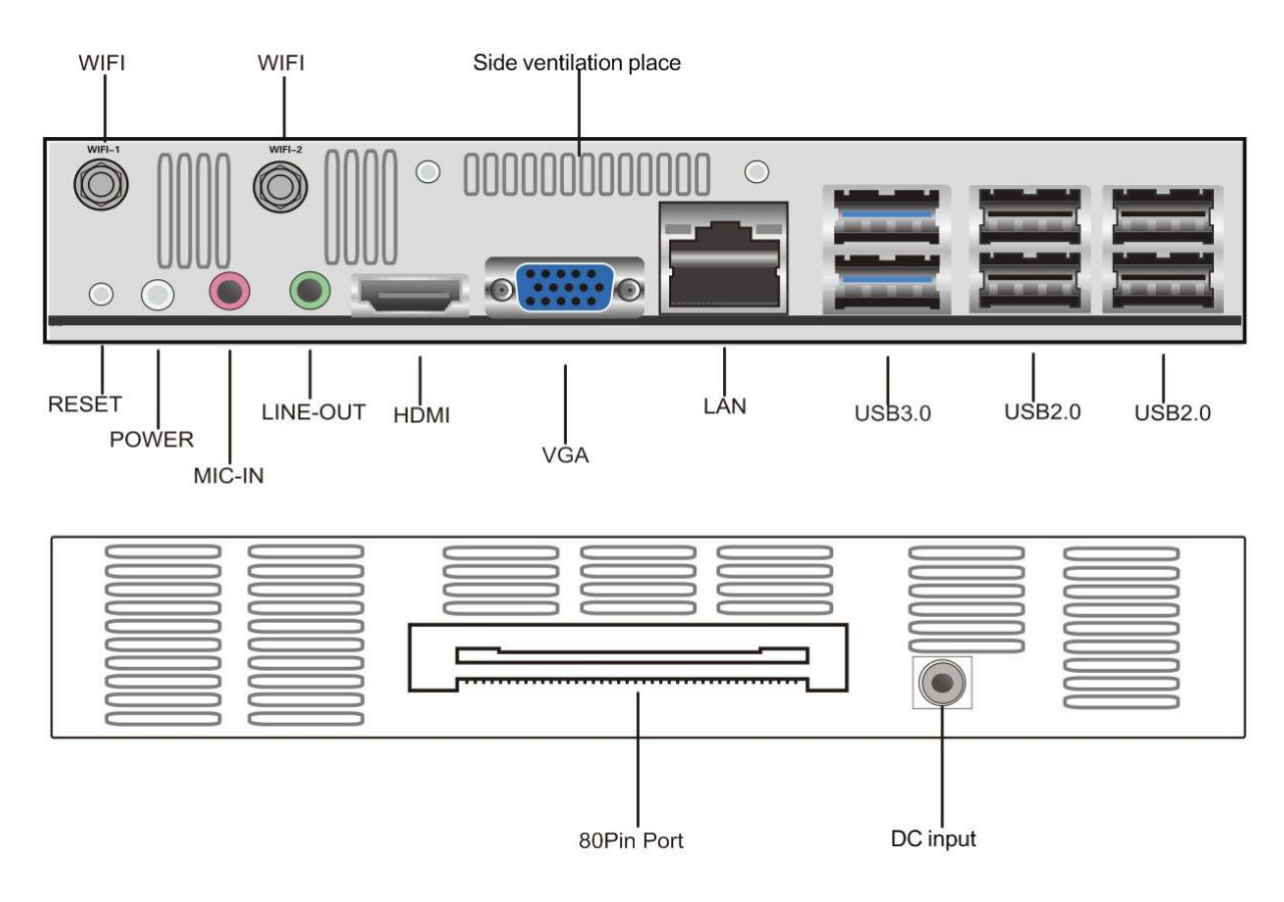

#### Note:

OPS optional, the graphic is for reference only, actual terminal port bases on product

### **Remote Controller Operation Instruction**

![](_page_7_Picture_2.jpeg)

#### (1) Power Button

Press this button to enter standby mode or switch on and off in standby mode

#### (2) Mute Button

To set the silent mode or restore the sound in silent mode

#### (3) Source

To go to different input sources, such AV

#### (4) Home

Press this button to go to Android homepage.

#### (5) Navigation Keys

Up, down, left, right and confirmation keys with OSD menu

#### (6) Menu Press this button to enter menu. (7) Number Button

(7) Number Button 0-9 number button for channel selection (8) Channel + Channel -To increase or decrease in the number of channels (9) Sound + Sound -To increase or decrease in volume (10) Back Press this button to return to the previous interface (on Android only) (11) Multimedia Hot Key Press this button to switch directly to the multimedia signal (12) HDMI Hot Key To switch to HDMI1 with one button (13) VGA Hot Key To switch to VGA1 with one button (14) (Invalid) (15) Sound Mode To select the desired sound mode (16) Image Mode To select the desired image mode (17) Proportion Image display switches between 16:9 and 4:3 (18) Play/Pause button Used to play/pause the current file (19) Stop button To stop current play (20) Previous / Next PPT page turning function (for some models) (21) Previous/Next To go to the previous or next head (22) Fast forward / rewind To fast forward and rewind (23) Built-in computer shortcuts One-button switch to the built-in computer **OPS** input interface (24) (Invalid) (25) Sleep To set sleep time (26) (Invalid) (27) (Invalid)

### **System Instruction**

### 1.1 Conference system launcher

After starting display, enter into system main interface

![](_page_8_Picture_4.jpeg)

### 1.2 Side column

#### **1.2.1** Function introduction

Side panel is divided into left & right-side column, click floating left/ right graphic on the screen, then you can see the side column, functional button is: return. Main page. Task. Annotation. Message source. notify center.

![](_page_8_Picture_8.jpeg)

![](_page_9_Picture_1.jpeg)

#### 1. Return

Click

return or exit from existing program

### 2. Main page

Click

go into system main interface .

#### 3. Task

Click

enter into task management interface, you can choose opening or closing the application.

- (1) Under many tasks, touch "task" area, up/ down floating to see the task column
- (2) Touch "task" graphic to slide left/ right side until the task column show up as below

![](_page_9_Picture_13.jpeg)

### 4. Annotation

| Click        | , Open the annotation.                                                                                                    |
|--------------|----------------------------------------------------------------------------------------------------|
|              | Annotation mode                                                                                                    |
|              | Dec 11, 2019 Wednesday                                                                                                    |
|              | Recent Applications                                                                                                    |
|              | Recent Files                                                                                                    |
|              | Whiteboard Whiteboard Program assume the second second sec |
|              |                                                                                                    |
|              |                                                                                                    |
|              |                                                                                                    |
|              |                                                                                                    |
|              |                                                                                                    |
|              |                                                                                                    |
|              |                                                                                                    |
|              | \$ ₩ ₩ + < 1/1 > • ₩ ₩ 2 5 2 § 2                                                                                                    |
|              |                                                                                                    |
| (1) click    | use drawing pen. Set up writing menu colum.                                                                                                    |
| color and pe | n's size                                                                                                    |
| (2) click    | to start "eraser"                                                                                                    |
| (3) click    | retreat written contents, touch is to retreat the content                                                                                                    |
| (4) click    | 🔁 start graphic inserting function, which can insert external saving equipment graphic                                                                                                    |
|              |                                                                                                    |
|              | Dec 11, 2019 Wednesday Insert the picture                                                                                                    |
|              |                                                                                                    |
|              | CCEACA18                                                                                                    |
|              |                                                                                                    |
|              |                                                                                                    |
|              |                                                                                                    |
|              | Take a photo 2019/12/11 84:01 Confirm Cancel                                                                                                    |
|              |                                                                                                    |

![](_page_11_Picture_1.jpeg)

| Whiteboard File Manager | Video4k mkv<br>1).722019 0357 AM                                                       |              |
|-------------------------|----------------------------------------------------------------------------------------|--------------|
| Multi Bcreen            | Сортор вастом<br>Стольного вастом<br>тоголого вастом<br>Сортор вастом<br>Сортор вастом |              |
| VIP Custom              |                                                                                        |              |
|                         |                                                                                        |              |
|                         |                                                                                        |              |
| # Z S C 💊 🖌             |                                                                                        | © Settings # |

### (8) click

starts saving annotated function, can save as JPG or PDF file;

| 04.00                                                                                                    |                                 | Anr                     | notation mode |   |                |          | <u> </u> |
|----------------------------------------------------------------------------------------------------|---------------------------------|-------------------------|---------------|---|----------------|----------|----------|
| Dec 11, 2019 Wednesda                                                                                                    | ]<br>lav                        |                         |               |   |                |          |          |
|                                                                                                    |                                 |                         | Export file   |   |                |          |          |
|                                                                                                    | /mnt/media_rw/sda1/.Sp          | otlight-V100            |               |   | *1, 22         |          |          |
|                                                                                                    | Local storage<br>Mobile devices |                         |               |   |                |          |          |
|                                                                                                    | Stor                            | e-V2                    |               |   |                |          |          |
|                                                                                                    |                                 |                         |               |   |                |          |          |
|                                                                                                    |                                 |                         |               |   |                |          |          |
| and the second second se | Save fi<br>name:                | ile 2019-12-11-04-02-06 |               |   |                |          |          |
| and the second states and                                                                                                    | File typ                        | pe: 🗹 JPG 👘 PDF         |               |   |                |          |          |
|                                                                                                    | 2019/1                          | 12/11 04:02             |               | C | Confirm Cancel |          |          |
|                                                                                                    |                                 | 90<br>190<br>190        |               |   |                | © Settin | gs 85.   |

(9) click (9) click , to exit annotated mode, inquire if the annotated contents should be saved before exiting, the contented can be saved as JPG or PDF file.

#### 5. Message source

![](_page_12_Picture_3.jpeg)

message source shows up, user can choose to switch required path, as below graphic:

![](_page_12_Picture_5.jpeg)

#### 6. Notification panel

click , notification panel shows up, as below graphic. Notification center includes: calendar. Screen locking. Energy saving. Screen shooting. Screen recording. Camera. Timer and other user-defined added application as below chart:

![](_page_12_Picture_8.jpeg)

### **1.3 Notification panel**

### 1.3.1 Arousing way

1.click navigation column

2.Slide inward from the left/right edge of the screen;

![](_page_13_Picture_5.jpeg)

### 1.3.2 Function introduction

#### 1. Calendar

Click notification panel

![](_page_13_Picture_9.jpeg)

, the calendar interface will pop up, user can refer to time and mark added contents

#### 2. Children lock

click , system goes into screen locking status, at the moment, touch. button. remote function is locked and can't be used.

#### Unlocking way as below:

(1) password unlock: click, enter2580, click "confirm" to unlock. (Primary password is 2580, user can set up and change the password)

- (2) Signature unlock: drawing setup signature unlock (user can enter into set up and set up the password)
- (3) Remote controller unlock: press remote controller F9 to quickly unlock.

#### 3. Energy saving

click to enter into shut off screen backlighting status, click screen or press remote controller energy saving button to shut off energy saving.

#### 4. Screenshotting

![](_page_13_Picture_20.jpeg)

to realize full screenshotting. Freely screenshotting etc.

# ROSOI

### 5. Screen recording

, then recording screen function can be opened, click click recording screen, file will be automatically saved to internal saving.

to open the camera function, click

#### 6. Photo taking

![](_page_14_Figure_4.jpeg)

to open timer function, click

![](_page_14_Picture_6.jpeg)

to set up the timing, click

to count down the time, click

button and record screen, clic

to photograph, files will be automatically saved to internal saving.

![](_page_14_Picture_9.jpeg)

8. Self-definition

![](_page_14_Picture_11.jpeg)

Click to realize user's added common use application

### 9. Application

![](_page_14_Picture_14.jpeg)

to go into office application, click

![](_page_14_Picture_16.jpeg)

to enter into VIP conference welcome application, click

to enter into computer application, click

![](_page_14_Picture_20.jpeg)

to enter into multi-screen interactive application.

### 10. Brightness and sound adjustment

(1) Brightness adjustment: Touch and slide backlighting strip brightness degree of the screen backlighting

(2) Sound adjustment: Touch sliding sound strip volume

![](_page_14_Figure_25.jpeg)

System application notification or third-party notification will be shown on the column, click to open it and slide deletion, click

![](_page_14_Picture_27.jpeg)

to delete all the message

### 12. Bottom column

![](_page_14_Figure_30.jpeg)

which can adjust which can adjust sound

### 1.4 Status column

Status column means "volume. brightness. temperature showing. self-definition. wallpaper. message source. Setup. shutoff etc. as below graphic:

![](_page_15_Picture_3.jpeg)

### 1. Volume

Click graphic, drag volume strip, which can adjust system volume as below:

![](_page_15_Picture_6.jpeg)

### 2. Brightness

click

drag brightness strip, which can adjust system backlighting brightness, as below chart:

![](_page_16_Picture_4.jpeg)

#### 3. Temperature

Main page status column can refer to display environment temperature.

#### 4. Self-definition

Click graphic, self-define added application as below chart:

|                |   |           | Cus            | tomize |      |    |   |     |
|----------------|---|-----------|----------------|--------|------|----|---|-----|
|                |   |           | WPS Office     |        |      |    |   |     |
|                |   | C         | Screenshots    |        |      |    |   |     |
|                |   | (         | ý timer        |        |      |    |   |     |
|                |   | 6         | Calculator     |        |      |    |   |     |
|                |   | Ć         | 🖞 calendar     |        |      |    |   |     |
|                |   | (         | ScreenRecorder |        |      |    |   |     |
|                |   | (         | camera         |        |      | •0 |   |     |
|                | ~ | •         | Opera          |        |      |    |   |     |
|                |   | File Mana | ок             | Cancel | renc |    |   |     |
|                |   | -         |                |        |      |    |   |     |
| and the second |   |           |                |        |      |    |   |     |
|                |   |           |                |        |      |    |   |     |
|                |   |           |                |        |      |    |   |     |
|                |   |           |                |        |      |    |   |     |
| 1 30           |   |           |                |        |      |    | + | × O |

### 5. Wall paper

![](_page_17_Picture_2.jpeg)

. can enter into setup-wall paper interface to change it as below:

| 🗘 Settings                                                                                                    | Wallpaper                                               |  |
|----------------------------------------------------------------------------------------------------|---------------------------------------------------------|--|
| <ul> <li>Global</li> <li>Brightness/Sound</li> <li>Walipaper</li> <li>Device Name</li> <li>Application</li> <li>More Management</li> <li>Smart pen</li> </ul> | Live Wallpapers Dynamic Wallpapers Customize            |  |
| <ul> <li>Network</li> <li>Ethemet(Off)</li> <li>Wi-Fi(On)</li> <li>WiFi-Hotspot(Off)</li> <li>Bluetooth(Off)</li> </ul>                                       | Live Wallpapers                                         |  |
| Time     Network Synchronization(On)     Date Setting     Time Setting     Time Setting     Time Setting     Time Zone Setting                                | Walipaper1     Walipaper2     Walipaper3     Walipaper4 |  |
| ×                                                                                                    |                                                         |  |

#### 6. Set up

# Click

ck **example**, can enter into setup interface as below chart:

![](_page_17_Picture_8.jpeg)

#### 7. Shut off

click , three in one shut off function appears, which can choose three to one shut down function, can choose energy saving. Shutting on/ off computer. Shut off display, if no operation, display will be automatically shut off after 5 seconds as below graphic:

![](_page_18_Picture_3.jpeg)

### 1.5 System set up

System setup mainly has internet. intelligence. common use. time or system functional setup as below chart:

|                       |                             |                   | 민후                    |
|-----------------------|-----------------------------|-------------------|-----------------------|
|                       | A Cattingo                  | Prinkteener/Pound |                       |
|                       | Y settings                  | Brightness/ Sound |                       |
|                       | Slobal                      |                   |                       |
|                       | Brightness/Sound            |                   |                       |
|                       | Nallpaper                   |                   |                       |
|                       | Device Name                 |                   |                       |
|                       | Application                 |                   |                       |
|                       | Hore Management             |                   |                       |
|                       | 🙎 Smart pen                 |                   |                       |
|                       | Retwork                     | ÷ 78              |                       |
| 0                     | Ethernet(Off)               |                   | 0                     |
|                       | 📴 Wi-Fi(On)                 | 4) 39             |                       |
|                       | WiFi-Hotspot(Off)           |                   |                       |
|                       | Bluetooth(Off)              |                   |                       |
|                       | Ime © Time                  |                   |                       |
|                       | Network Synchronization(On) |                   |                       |
|                       | Date Setting                |                   |                       |
|                       | C Time Setting              |                   | the second            |
|                       | ime Zone Setting            |                   | and the second second |
| and the second second | $\sim$                      | 0                 |                       |
| and the second        |                             |                   |                       |
|                       |                             |                   |                       |
| I) () 8 30°           |                             |                   |                       |

### 1.5.1 Common use

Under the interface of common use, mainly functional set up can be done as brightness/ sound. Wall paper. Equipment name. application management. more management. intelligent pen etc.

| *                     |                             |                  |                       |
|-----------------------|-----------------------------|------------------|-----------------------|
|                       |                             |                  |                       |
|                       | 🌣 Settings                  | Brightness/Sound |                       |
|                       | 📚 Global                    |                  |                       |
|                       | Brightness/Sound            |                  |                       |
|                       | R Wallpaper                 |                  |                       |
|                       | Device Name                 |                  |                       |
|                       | Application                 |                  |                       |
|                       | Hore Management             |                  |                       |
|                       | Z Smart pen                 |                  |                       |
|                       | 🛜 Network                   | 78               |                       |
| 0                     | Ethernet(Off)               |                  | •                     |
|                       | 🔄 Wi-Fi(On)                 | 4) 39            |                       |
|                       | WiFi-Hotspot(Off)           |                  |                       |
|                       | Bluetooth(Off)              |                  |                       |
|                       | Ime                         |                  |                       |
|                       | Network Synchronization(On) |                  |                       |
|                       | Date Setting                |                  |                       |
|                       | C Time Setting              |                  |                       |
| Market Market         | ime Zone Setting            |                  | and the second second |
| and the second second | V                           | 0                |                       |
|                       |                             |                  |                       |
|                       |                             |                  |                       |
| ■() () 30°            |                             |                  |                       |

### 1. Brightness/volume

Under the interface of brightness/ volume interface, drag the brightness/ volume strip

| Settings       Brightness/Sound         © Global <ul> <li>© IngeneerSound</li> <li>© Multipage</li> <li>© Multipage</li> <li>© Application</li> <li>© Application</li> <li>© Multipage</li> <li>© Statuset</li> <li>© Statuset</li> <li>© Multipage</li> <li>© Multipage</li> <li>© Statuset</li> <li>© Multipage</li> <li>© Multipage</li> <li>© Statuset</li> <li>© Multipage</li> <li>© Multipage</li> <li>© Multipage</li> <li>© Statuset</li> <li>© Statuset</li> <li>© Multipage</li> <li>© Multipage</li> <li>© Multipage</li> <li>© Statuset</li> <li>© Statuset</li> <li>© Statuset</li> <li>© Time</li> <li>© Multipage</li> <li>© Time Statistic</li> <li>© Time Statistic<!--</th--><th></th><th></th><th></th><th>_?</th></li></ul>                                                                                                    |                                                                                                    |                             |                  | _?                                                                                                    |
|----------------------------------------------------------------------------------------------------|----------------------------------------------------------------------------------------------------|-----------------------------|------------------|----------------------------------------------------------------------------------------------------|
| <ul> <li>Cool</li> <li>Cool</li> <li>Particular</li> <li>Particular</li> <li>Particul</li></ul>                                             |                                                                                                    | Settings                    | Brightness/Sound |                                                                                                    |
| Image: Source Name   Image: Source Name   Image:                                                                                                    |                                                                                                    | 📚 Global                    |                  |                                                                                                    |
| Walipper   Device Name   Application   Wore Management   Smart pen   NetWork   NetWork   NetWork   Wef(n)   Wef(n)   Wef(n)   Statesorh(off)   Butesorh(off)   Butesorh(off)   Date Setting   Time Setting   Time Setting                                                                                                    |                                                                                                    | Brightness/Sound            |                  |                                                                                                    |
| <ul> <li>■ Device Name</li> <li>▲ Aprication</li> <li>■ More Management</li> <li>② Smart pen</li> <li>③ Network</li> <li>④ Price Device Name</li> <li>③ Time Device String</li> <li>③ Time Setting</li> <li>③ Time Setting</li> <li>③ Time Setting</li> <li>④ Time Setting</li> <li>④ Time Setting</li> <li>● Time Setting</li> <li>● Time Setting<td></td><td>🛃 Wallpaper</td><td></td><td></td></li></ul> |                                                                                                    | 🛃 Wallpaper                 |                  |                                                                                                    |
| <ul> <li>Application</li> <li>More Management</li> <li>Smart pen</li> <li>Network</li> <li>Stheme(Off)</li> <li>WrF(AD)</li> <li>WrF(Abstpot(Off)</li> <li>Biluetooth(Off)</li> <li>Biluetooth(Off)</li> <li>Biluetooth(Off)</li> <li>Biluetooth(Off)</li> <li>The Setting</li> <li>Thre Zoon Setting</li> <li>Thre Zoon Sett</li></ul>                                             |                                                                                                    | Device Name                 |                  |                                                                                                    |
| <ul> <li>Hore Management</li> <li>Smart pen</li> <li>Network</li> <li>Ebbenet(Of)</li> <li>Writ-Astspot(Of)</li> <li>Buetooth(Of)</li> <li>Buetooth(Of)</li> <li>Buetooth(Of)</li> <li>Biesteing</li> <li>Tree Zeens</li> <li>Tree Zeens</li> <li>Tree Zeens</li> <li>Construction</li> </ul>                                                                                                    |                                                                                                    | Application                 |                  |                                                                                                    |
| ✓ Smart pen         ◇ Network         ● Ethemet(Off)         ● W+Fi(0n)         ● W+Fi(0n)         ● Time Setting         ● Time Zene Setting         ● W+Fi(0n)         ● W+Fi(0n)         ● W+Fi(0n)         ● W+Fi(0n)         ● W+Fi(0n)         ● W+Fi(0n)         ● Time Zene Setting         ● W+Fi(0                                                                                                    |                                                                                                    | Hore Management             |                  |                                                                                                    |
| Network       © Network        © Network        © Network        © Network       © Network          © Network                                                                       O Network      O Network                                                                                                    |                                                                                                    | 💋 Smart pen                 |                  |                                                                                                    |
| Ethemet(Off)     W+Fi(On)      W+Fi(bspot(Off)      Stateseting      Other Setting     Other Setting     Other Setting     Other Setting                                                                                                    |                                                                                                    | Retwork                     | 78               | 14 - California - California - California - California - California - California - California - California - Ca |
| W-Fi(O)       (*)       39         W-Fi(D)       (*)       39         W-Fi/OP       (*)       39         W-Fi/OP       (*)       39         W-Fi/OP       (*)       39         W-Fi/OP       (*)       39         W-Fi/OP       (*)       39         W-Fi/OP       (*)       39         W-Fi/OP       (*)       39         W-Fi/OP       (*)       39         W-Fi/OP       (*)       39         W-Fi/OP       (*)       39         W-Fi/OP       (*)       39                                                                                                    | 0                                                                                                    | Ethernet(Off)               | ф //             | 0                                                                                                    |
| NortHotspot(Off)         B startspot(Off)         @ Time         @ NortHotspot(Off)         @ Time         @ NortHotspot(Off)         @ Time         @ NortHotspot(Off)         @ Time         @ NortHotspot(Off)         @ Time         @ Time Setting         @ Time Setting         @ Time Setting         @ Time Setting         @ Time Zone Setting         @ Time Zone Setting                                                                                                    |                                                                                                    | 🔄 Wi-Fi(On)                 | 30               | and the second                                                                                                  |
| Image: Section 2         Image: Section 2         Image: Section 2         Image: Section 2         Image: Section 2         Image: Section 2                                                                                                    |                                                                                                    | WiFi-Hotspot(Off)           |                  |                                                                                                    |
| <ul> <li>● Time</li> <li>● Network Synchronization(0n)</li> <li>● Date Setting</li> <li>● Time Setting</li> <li>● Time Zone Setting</li> <li>● Time Zone Setting</li> </ul>                                                                                                    |                                                                                                    | Bluetooth(Off)              |                  |                                                                                                    |
| Metwork Synchronization(0n) E Date Setting © Time Setting © Time Zone Setting ● ■ ■ ■ ● ● ■ ■ ● ● ● ● ● ● ● ● ● ● ● ●                                                                                                    |                                                                                                    | () Time                     |                  |                                                                                                    |
| E bas Setting<br>⊙ Time Setting<br>⊙ Time Zone Setting<br>↓ ↓ ↓ ↓ ↓ ↓ ↓ ↓ ↓ ↓ ↓ ↓ ↓ ↓ ↓ ↓ ↓ ↓ ↓                                                                                                     | and the second second second                                                                                   | Network Synchronization(On) |                  |                                                                                                    |
|                                                                                                    | State of the second second second second second second second second second second second second second second | Date Setting                |                  |                                                                                                    |
|                                                                                                    |                                                                                                    | C Time Setting              |                  |                                                                                                    |
|                                                                                                    | the strength of                                                                                                | ime Zone Setting            |                  |                                                                                                    |
|                                                                                                    |                                                                                                    | ~                           | 0                |                                                                                                    |
|                                                                                                    |                                                                                                    | ·                           |                  | - States - States                                                                                               |
|                                                                                                    |                                                                                                    |                             |                  |                                                                                                    |
|                                                                                                    | 1) () § 30°                                                                                                    |                             | 0                |                                                                                                    |

### 2. Wall paper

Under wall paper interface, can set up static. mobile wall paper or self-defined wall paper.

|                              | Settings                    | Wallpaper                                    |   |
|------------------------------|-----------------------------|----------------------------------------------|---|
|                              | 🕏 Global                    |                                              |   |
|                              | Rightness/Sound             |                                              |   |
|                              | R Wallpaper                 |                                              |   |
|                              | Device Name                 |                                              |   |
|                              | Application                 |                                              |   |
|                              | Hore Management             | Live Wallpapere Dunamic Wallpapere Customize |   |
|                              | Z Smart pen                 | Live Holpapera Ostorinze                     |   |
|                              | Retwork                     |                                              |   |
| 0                            | Ethernet(Off)               |                                              | 0 |
|                              | 🔄 Wi-Fi(On)                 | Live Wallpapers                              |   |
|                              | WiFi-Hotspot(Off)           | 1                                            |   |
|                              | Bluetooth(Off)              |                                              |   |
|                              | () Time                     |                                              |   |
|                              | Network Synchronization(On) |                                              |   |
|                              | Date Setting                | Walipaper1 Walipaper2 Walipaper3 Walipaper4  |   |
| and the second second        | C Time Setting              |                                              |   |
| A CALL THE REAL PROPERTY AND | I Time Zone Setting         |                                              |   |
| Contraction of the second    |                             | 10.1                                         |   |
|                              | V                           |                                              |   |
|                              | - Contraction               |                                              |   |
|                              | Den Carlos and              |                                              |   |
| 1) () 30"                    |                             | $\Theta$                                     |   |

#### 3. Equipment name

Under equipment name interface, can refer to its name and self-defined changing the name of equipment

|   | 12.56                          |                                                                                                    |                                                              | _ ?          |
|---|--------------------------------|----------------------------------------------------------------------------------------------------|--------------------------------------------------------------|--------------|
| C | <b>JZ.30</b><br>Dec 11, 2019 V | PM Settings                                                                                                    | Device Name                                                  |              |
| • |                                | <ul> <li>Global</li> <li>Brightness/Sound</li> <li>Wallpaper</li> <li>Device Name</li> <li>Application</li> <li>More Management</li> <li>Smart pen</li> <li>Network</li> <li>Ethernet(On)</li> <li>WiFi/Kotspot(Off)</li> <li>Bluetooth(Off)</li> <li>Bluetooth(Off)</li> <li>Time</li> <li>Network Synchronization(On)</li> <li>Date Setting</li> <li>Time Setting</li> <li>Time Zone Setting</li> <li>Time Zone Setting</li> </ul> | Please enter the device name: DzShare-2748<br>Confirm Cancel | •            |
|   |                                |                                                                                                    |                                                              | Settings App |

#### 4. Application management

Under application management interface, application can be set up and refer to its saving space

| 02:56                                                                                                    | PM ]                        |                       |                                          |                |                       |          |     |
|----------------------------------------------------------------------------------------------------|-----------------------------|-----------------------|------------------------------------------|----------------|-----------------------|----------|-----|
| Dec 11, 2019 V                                                                                                    | ☆ Settings                  | Application           |                                          |                |                       |          |     |
|                                                                                                    | 📚 Global                    |                       |                                          |                |                       |          |     |
|                                                                                                    | Brightness/Sound            |                       |                                          |                |                       |          |     |
|                                                                                                    | R Wallpaper                 |                       | Whiteboard                               | ~              |                       |          |     |
|                                                                                                    | Device Name                 |                       |                                          |                |                       |          |     |
|                                                                                                    | Application                 |                       | Annotation                               | ~              |                       |          |     |
| a a braid a se                                                                                                    | Hore Management             |                       | VIP                                      | ~              |                       |          |     |
| and the second second                                                                                                    | 💋 Smart pen                 |                       |                                          |                |                       |          |     |
|                                                                                                    | Retwork                     |                       | 🌍 Camera                                 | ~              |                       | 4        |     |
| 0                                                                                                    | Ethernet(On)                |                       | ScreenRecorder                           | ~              |                       |          | 0   |
|                                                                                                    | 🛜 Wi-Fi(Off)                |                       |                                          |                |                       |          |     |
|                                                                                                    | WiFi-Hotspot(Off)           |                       | Screenshots                              | ~              |                       |          |     |
|                                                                                                    | Bluetooth(Off)              |                       | FileManager                              | ~              |                       |          |     |
| And the local division of the local division of the local division | () Time                     |                       |                                          |                |                       |          |     |
| and the second second second second second second second second second second second second second second second                                                                                                    | Network Synchronization(On) |                       | Calendar                                 | ~              |                       |          |     |
| State of the second second second second second second second second second second second second second second                                                                                                    | Date Setting                |                       | <b>A</b>                                 |                |                       |          |     |
| and the second state of the second                                                                                                    | C Time Setting              |                       | 200-02-02-02-02-02-02-02-02-02-02-02-02- |                |                       |          |     |
|                                                                                                    | Time Zone Setting           |                       | Storage(Available/All):                  | 22.52 GB/32 GB |                       |          |     |
| A State of the second                                                                                                    | ~                           |                       |                                          |                | 0                     |          |     |
|                                                                                                    |                             |                       |                                          |                | U                     |          |     |
|                                                                                                    |                             |                       |                                          |                |                       |          |     |
|                                                                                                    | Start Contract              | and the second second |                                          |                |                       | Settings | App |
| Come and the second second                                                                                                    |                             |                       | and the second second                    |                | and the second second |          |     |

#### 5. More management

Under more management interface, you can set up table theme, open/shut off floating menu. Open/shut system message. Show set up and screen set up (can only be operated under message source). open/shut off side column. Open/shut off three thumb follow-ups

| 02:56          | PM                                                                                                    |            |                                                                                                  |   |          |     |
|----------------|----------------------------------------------------------------------------------------------------|------------|--------------------------------------------------------------------------------------------------|---|----------|-----|
| Dec 11, 2019 V | ₿ Settings                                                                                                    | More Manag | gement                                                                                           |   |          |     |
| 0              |                                                                                                    |            | Theme<br>Suspension menu<br>System sound<br>Display setting<br>Screen settings<br>Sidebar switch |   |          | •   |
|                | Time      Network Synchronization(On)      Date Setting      Time Setting      Time Setting      Time Zone Setting |            |                                                                                                  | 0 | Settings | App |

### 1.5.2 Network

Network connection interface can set up wired network. Wireless network. WLAN hot pot. Blue tooth etc.

#### 1. Wired network

Mac address. IP address message can be referred under wired interface; Automatically acquire IP address to default "starting" status, after shutting off it, you can amend IP address. Network code parameters.

| 02:57                 | PM                                                    |          |                           |                   |   |                   |  |
|-----------------------|-------------------------------------------------------|----------|---------------------------|-------------------|---|-------------------|--|
| Dec 11, 2019 V        | ₿ Settings                                            | Ethernet |                           |                   |   |                   |  |
|                       | 📚 Global                                              |          |                           |                   |   |                   |  |
|                       | Brightness/Sound Wallpaper                            |          | Ethernet                  |                   |   |                   |  |
|                       | Application                                           |          | Auto obtain an IP address |                   |   |                   |  |
|                       | More Management  Smart pen                            |          | MAC                       | 20:32:33:7A:02:91 |   | đ) <sup>194</sup> |  |
|                       | Retwork                                               |          | IP address                | 192.168.0.198     |   |                   |  |
|                       | Ethernet(On)                                          |          | Network Mask              | 255.255.255.0     |   |                   |  |
|                       | Wi-Fi(Off) WiFi-Hotspot(Off)                          |          | Default gateway           | 192.168.0.1       |   |                   |  |
|                       | Bluetooth(Off)                                        |          | DNS server                | 192.168.0.1       |   |                   |  |
| and the               | Time     Network Synchronization(On)     Date Setting |          |                           |                   |   |                   |  |
| and the second second | C Time Setting                                        |          |                           |                   |   |                   |  |
|                       | Time Zone Setting                                     |          |                           |                   |   |                   |  |
|                       |                                                       |          |                           |                   | 0 |                   |  |
| and the second        |                                                       |          |                           |                   |   |                   |  |
|                       | Sin Aller                                             |          |                           |                   |   | O Settings        |  |

#### 2. Wireless network

Open wireless network starting button, you can acquire automatically wireless network as below graphic:

| 14        | 00.57             |                                                                                                    |              |                    |   |                                                                                                    |               | 2                                                                                                    |
|-----------|-------------------|----------------------------------------------------------------------------------------------------|--------------|--------------------|---|----------------------------------------------------------------------------------------------------|---------------|----------------------------------------------------------------------------------------------------|
|           | 02:57             | PM                                                                                                    |              |                    |   |                                                                                                    |               |                                                                                                    |
|           | Dec 11, 2019 V    | ₿ Settings                                                                                                    | Wireless Net | twork              |   |                                                                                                    |               |                                                                                                    |
|           |                   | <ul> <li>Global</li> <li>Brightness/Sound</li> <li>Wallpaper</li> <li>Device Manager</li> </ul>                                                                                                    |              | Wireless Network   |   |                                                                                                    |               |                                                                                                    |
|           |                   | Application                                                                                                    | ~            | HONOR 20S          | 3 | fe-                                                                                                    |               |                                                                                                    |
| 1         |                   | More Management                                                                                                    |              | Available networks |   | 0                                                                                                    | a * .         |                                                                                                    |
|           |                   | 🛜 Network                                                                                                    |              |                    |   |                                                                                                    | 4             |                                                                                                    |
| 0         |                   | Ethernet(Off)                                                                                                    |              |                    |   |                                                                                                    |               | 0                                                                                                    |
|           |                   | Wi-Fi(On)                                                                                                    |              |                    |   |                                                                                                    |               |                                                                                                    |
|           |                   | WiFi-Hotspot(Off)                                                                                                    |              |                    |   |                                                                                                    |               |                                                                                                    |
|           |                   | Bluetooth(Off)                                                                                                    |              |                    |   |                                                                                                    |               |                                                                                                    |
|           |                   | Iime 🛞                                                                                                    |              |                    |   |                                                                                                    |               |                                                                                                    |
|           |                   | Network Synchronization(On)                                                                                                    |              |                    |   |                                                                                                    |               |                                                                                                    |
|           |                   | Date Setting                                                                                                    |              |                    |   |                                                                                                    |               |                                                                                                    |
| PERSON    |                   | Contraction Contraction Contractic Contractic Con |              |                    |   |                                                                                                    | Contract in a |                                                                                                    |
|           |                   | Time Zone Setting                                                                                                    |              |                    |   |                                                                                                    |               |                                                                                                    |
|           | the second second |                                                                                                    |              | Add other network  |   | 0                                                                                                    |               |                                                                                                    |
| to be     | And the second    |                                                                                                    |              |                    |   | Contract of the Party of the                                                                                    |               |                                                                                                    |
|           |                   |                                                                                                    |              |                    |   |                                                                                                    | ~ ~           |                                                                                                    |
|           |                   |                                                                                                    |              |                    |   |                                                                                                    | Settings      | App                                                                                                    |
| 1990 - E. |                   | the state of the second                                                                                                    |              |                    |   | the second second second second second second second second second second second second second second second se |               | and the second second sec |

#### 3. WLAN hot spot

Under WIFI hot spot interface, you can set up 2.4G hot spot and 5G hot spot, after opening it, internet connection can be provided to other equipment after opening hot spot.

| 00.00                 |                             |            |              |          |                       |                      |                       | - <u>-</u> |
|-----------------------|-----------------------------|------------|--------------|----------|-----------------------|----------------------|-----------------------|------------|
| 02:58                 | PM                          | •          |              | •        |                       |                      |                       |            |
| Dec 11, 2019          | Settings                    | WiFi-Hotsp | ot           |          |                       |                      |                       |            |
|                       | 📚 Global                    |            |              |          |                       |                      | 1000                  |            |
|                       | Brightness/Sound            |            |              |          |                       |                      |                       |            |
|                       |                             |            |              |          |                       |                      |                       |            |
|                       | Device Name                 |            | 2.4G Hotspot |          |                       |                      |                       |            |
|                       | Application                 |            | Rand         | 2 AC Hot | spot 56 Hotepot       |                      |                       |            |
|                       | More Management             |            | Banu         | 2.46 H00 | Spot 5G Hotspot       |                      | 1. A. A.              |            |
|                       | 💋 Smart pen                 |            | Hotspot Name |          | Dazzle-8946           |                      |                       |            |
|                       | Retwork                     |            | Secure Type  |          | WDA2 DSK              |                      |                       |            |
| 0                     | Ethernet(Off)               |            | Secure Type  |          | WPAZ PSK              |                      |                       | •          |
|                       | 🔗 Wi-Fi(On)                 |            | Password     |          |                       |                      | 11                    |            |
|                       | WiFi-Hotspot(Off)           |            |              |          | Show Deservord        |                      |                       |            |
|                       | Bluetooth(Off)              |            |              |          | Show Password         |                      |                       |            |
|                       | Iime 🕲                      |            |              | Save     |                       |                      |                       |            |
|                       | Network Synchronization(On) |            |              |          |                       |                      |                       |            |
|                       | Date Setting                |            |              |          |                       |                      |                       |            |
|                       | E Time Setting              |            |              |          |                       |                      | and the second second |            |
|                       | ime Zone Setting            |            |              |          |                       |                      |                       |            |
| and the second second | $\sim$                      |            |              |          |                       | 0                    |                       |            |
|                       |                             |            |              |          | And the second second | and the state of the |                       |            |
|                       |                             |            |              |          |                       |                      | ~                     | 00         |
|                       | and the second              |            |              |          |                       |                      | O Settings            | App        |

Open blue tooth button, connected blue tooth equipment can be automatically shown up, after connection, files can be transmitted among equipment as below graphic:

| 00 50          |                                                                                                    |           |                                                              |       |   | •          | <u> </u> |
|----------------|----------------------------------------------------------------------------------------------------|-----------|--------------------------------------------------------------|-------|---|------------|----------|
| 02:58          | PM                                                                                                    |           |                                                              |       |   |            |          |
| Dec 11, 2019 V | ₿ Settings                                                                                                    | Bluetooth |                                                              |       |   |            |          |
|                | <ul> <li>Global</li> <li>Brightness/Sound</li> <li>Wallpaper</li> <li>Device Name</li> <li>Application</li> <li>More Management</li> <li>Smart pen</li> </ul> |           | Machine Name: Smart AIO TV<br>Bluetooth<br>Bluetooth Visible |       |   |            |          |
| 0              | Network     Ethemet(Off)     WFF(On)     WFF(On)     WFF(Hotspot(Off)     Bluetooth(On)     © Time     Network Synchronization(On)                            |           | Available Bluetooth                                          |       |   |            | o        |
|                | Date Setting Time Setting Time Zone Setting                                                                                                    |           | Other device                                                 | (0) 🗸 | 0 |            |          |
|                | Ale-                                                                                                    |           |                                                              |       |   | O Settings |          |

### 1.5.3 Time

Under time setup interface, mainly set up interwork synchronizing. Date. Time. time zone as below graphic:

![](_page_24_Picture_3.jpeg)

### 1.5.4 Intelligence

Under intelligent setup interface, intelligent recognition. Children lock. Standby mode. starting machine on time. Multifunctional power button. More functions can be set up.

#### 1. Intelligence recognition

Intelligence recognition defaults as shut off, after starting it, display will automatically switch after entering message source

![](_page_24_Picture_8.jpeg)

#### 2. Children lock

Screen locking mode can be divided into 2 types: password unlocking and sign unlock, the primary password is 2580.

| 03:16          | PM                             |            |                 |                |                                                                                                    |     |
|----------------|--------------------------------|------------|-----------------|----------------|----------------------------------------------------------------------------------------------------|-----|
| Dec 11, 2019 V | 🌣 Settings                     | Child lock |                 |                |                                                                                                    |     |
|                | Ethernet(Off)                  |            |                 |                |                                                                                                    |     |
|                | 🛜 Wi-Fi(On)                    |            |                 |                |                                                                                                    |     |
|                | WiFi-Hotspot(Off)              |            |                 |                |                                                                                                    |     |
|                | Bluetooth(On)                  |            | Unlock password | $\sim$         |                                                                                                    |     |
|                | Ime 🕲                          |            | Gesture unlock  | ~              |                                                                                                    |     |
|                | S Network Synchronization(Off) |            |                 |                |                                                                                                    |     |
|                | Date Setting                   |            |                 |                |                                                                                                    |     |
|                | Time Setting                   |            |                 |                |                                                                                                    |     |
| 0              | Time Zone Setting              |            |                 |                |                                                                                                    | c   |
|                | 🖕 Intelligence                 |            |                 |                |                                                                                                    |     |
|                | Auto Identify                  |            |                 |                |                                                                                                    |     |
|                | ChildLock                      |            |                 |                | and the second second se |     |
|                | Standby Mode                   |            |                 |                |                                                                                                    |     |
|                | Timing Boot                    |            |                 |                |                                                                                                    |     |
|                | Timing Shutdown                |            |                 |                |                                                                                                    |     |
|                | 😬 Multi Power                  |            |                 |                | State and                                                                                                    |     |
|                | E More Features                |            |                 |                |                                                                                                    |     |
| and the second | ~                              |            |                 | 0              |                                                                                                    |     |
| and the second |                                |            |                 | Service States |                                                                                                    |     |
|                |                                |            |                 |                | ~ "                                                                                                    |     |
|                |                                |            |                 |                | Settings                                                                                                    | App |

#### 3. Standby mode

Set up standby mode, the setup time will enter into energy saving mode automatically for the system.

| 03:17                                                                                                    | PM                                     |             |                                                                                                    |   |                   |            |                                                                                                    |
|----------------------------------------------------------------------------------------------------|----------------------------------------|-------------|----------------------------------------------------------------------------------------------------|---|-------------------|------------|----------------------------------------------------------------------------------------------------|
| Dec 11, 2019 V                                                                                                    | ₿ Settings                             | Standby Mod | e                                                                                                    |   |                   |            |                                                                                                    |
|                                                                                                    | Ethernet(Off)                          |             |                                                                                                    |   |                   |            |                                                                                                    |
|                                                                                                    | 🛜 Wi-Fi(On)                            |             |                                                                                                    |   |                   | 1          |                                                                                                    |
|                                                                                                    | WiFi-Hotspot(Off)                      |             |                                                                                                    |   |                   | 2.00       |                                                                                                    |
|                                                                                                    | Bluetooth(On)                          |             | Sleep mode                                                                                                    | 0 |                   |            |                                                                                                    |
|                                                                                                    | Ime Time                               |             | 5 minutes                                                                                                    | ~ |                   |            |                                                                                                    |
|                                                                                                    | Network Synchronization(Off)           |             |                                                                                                    |   |                   |            |                                                                                                    |
|                                                                                                    | Date Setting                           |             | 10 minutes                                                                                                    |   |                   | 14         |                                                                                                    |
|                                                                                                    | C Time Setting                         |             | 20 minutes                                                                                                    |   |                   |            |                                                                                                    |
| •                                                                                                    | Time Zone Setting                      |             | 00                                                                                                    |   |                   |            | 0                                                                                                    |
|                                                                                                    | ······································ |             | 30 minutes                                                                                                    |   |                   |            |                                                                                                    |
|                                                                                                    | Auto Identify                          |             | 40 minutes                                                                                                    |   |                   |            |                                                                                                    |
| A CONTRACTOR OF A CONTRACTOR OF A CONTRACTOR OF A CONTRACTOR OF A CONTRACTOR OF A CONTRACTOR OF A CONTRACTOR OF                                                                                                    | ChildLock                              |             | 50 minutes                                                                                                    |   |                   |            |                                                                                                    |
|                                                                                                    | Standby Mode                           |             | 50 minutes                                                                                                    |   |                   |            |                                                                                                    |
| State of the local division of the local division of the local div | Timing Boot                            |             | 60 minutes                                                                                                    |   |                   |            |                                                                                                    |
|                                                                                                    | Multi Power                            |             |                                                                                                    |   |                   |            |                                                                                                    |
| and the second of the                                                                                                    | More Features                          |             |                                                                                                    |   |                   |            |                                                                                                    |
| and the second second                                                                                                    | ~                                      |             |                                                                                                    |   | 0                 |            |                                                                                                    |
|                                                                                                    |                                        |             |                                                                                                    |   |                   |            |                                                                                                    |
|                                                                                                    |                                        |             |                                                                                                    |   |                   | -          |                                                                                                    |
|                                                                                                    | the second second                      |             |                                                                                                    |   | -                 | O Settings | App                                                                                                    |
|                                                                                                    |                                        |             | and the state of the state of t |   | and here and here |            | and the second second s |

#### 4. Shut off and starting display on time

Set up starting/ shutting off on time, when time comes, system will automatically start/ shut off.

| 1.             |                       |                              | (*)<br>*    |              |      |                                                                                                    |                       |                  | <u> </u> |
|----------------|-----------------------|------------------------------|-------------|--------------|------|----------------------------------------------------------------------------------------------------|-----------------------|------------------|----------|
|                | 03:17                 | PM                           |             |              |      |                                                                                                    |                       |                  |          |
|                | Dec 11, 2019 V        | Settings                     | Timing Boot |              |      |                                                                                                    |                       |                  |          |
| 40             |                       | Ethernet(Off)                |             |              |      |                                                                                                    |                       |                  |          |
|                |                       | Wi-Fi(On)                    |             |              |      |                                                                                                    |                       |                  |          |
|                |                       | MIFI-Hotspot(Off)            |             | Timing Boot  |      |                                                                                                    |                       |                  |          |
|                |                       | Biuetootn(Un)                |             | Thining Book |      | 10                                                                                                    |                       |                  |          |
|                |                       | Network Synchronization(Off) |             |              |      | 11 59                                                                                                    |                       |                  |          |
|                |                       | Date Setting                 |             | Timing       |      | 12:00                                                                                                    |                       |                  |          |
|                |                       | C Time Setting               |             |              |      | 12 00                                                                                                    |                       | <i></i>          |          |
| 0              |                       | O Time Zone Setting          |             |              |      | 13 01                                                                                                    |                       |                  | 0        |
|                |                       | -                            |             | Repeat       |      | <ul> <li>Close</li> </ul>                                                                                                    | E                     |                  |          |
|                |                       | 2 Auto Identify              |             |              |      |                                                                                                    |                       | 1.4              |          |
|                |                       | ChildLock                    |             |              | Save |                                                                                                    |                       |                  |          |
|                | and the second second | Standby Mode                 |             |              |      |                                                                                                    |                       | A DESCRIPTION OF |          |
|                | -                     | Timing Boot                  |             |              |      |                                                                                                    |                       |                  |          |
| and the second | A CONTRACTOR SEA      | Multi Power                  |             |              |      |                                                                                                    |                       |                  |          |
|                |                       | E More Features              |             |              |      |                                                                                                    |                       |                  |          |
|                | the second second     | $\sim$                       |             |              |      |                                                                                                    | 0                     |                  |          |
|                | and the second        |                              |             |              |      | Contraction of the local division of the local division of the loc |                       |                  |          |
|                |                       |                              |             | 5            |      |                                                                                                    |                       |                  | 00       |
| And a          |                       |                              |             |              |      |                                                                                                    | and the second second | Settings         | OD App   |

### 5. Multi-functional power button

Multi-functional power button can be set up as two to one or three to one.

| 03                 | 3:18                                     |                     |   |                       |
|--------------------|------------------------------------------|---------------------|---|-----------------------|
| Dec                | 11, 2019 V 🌣 Settings                    | Multi Power         |   |                       |
|                    | 🛃 Network Synchronizatio                 | on(Off)             |   |                       |
|                    | Date Setting                             |                     |   |                       |
|                    | 🧾 Time Setting                           |                     |   |                       |
|                    | . 🥘 Time Zone Setting                    | 0#                  | 0 |                       |
|                    | 🔹 Intelligence                           | 01                  | 0 |                       |
|                    | 🔯 Auto Identify                          | Three In One        | ۲ |                       |
|                    | ChildLock                                | Two in One          | 0 |                       |
|                    | Standby Mode                             | Two in one          | 0 | 4                     |
|                    | Timing Boot                              |                     |   |                       |
| •                  | U Timing Shutdown                        |                     |   | •                     |
|                    | 🖰 Multi Power                            |                     |   |                       |
|                    | More Features                            |                     |   |                       |
|                    | 🔆 System                                 |                     |   |                       |
|                    | Input Method(Android<br>Keyboard (AOSP)) |                     |   |                       |
|                    | 🙆 Language(English)                      |                     |   |                       |
|                    | Restore Factory Setting                  | 15                  |   |                       |
|                    | O System Information                     |                     |   | and the second second |
|                    | Svstem Unnrade                           |                     | 0 |                       |
| Non Se             | · ·                                      |                     | U |                       |
| Contraction of the | State -                                  |                     |   |                       |
|                    |                                          | Concrete Section 2. |   | Settings DD App       |

#### 6. More choice lists

Among more choices, you can set up light-sensing Central control's switch and display standing path.

|            | 03:18                  | PM                       |                     |              |  |   |       |          |        |
|------------|------------------------|--------------------------|---------------------|--------------|--|---|-------|----------|--------|
|            | Dec 11, 2019 V         | ✿ Settings               | More Featur         | res          |  |   |       |          |        |
|            |                        | Contraction (Off)        |                     |              |  |   |       |          |        |
|            |                        | 0 Date Setting           |                     |              |  |   |       |          |        |
|            |                        | C Time Setting           |                     |              |  |   | 1.0   |          |        |
|            |                        | Time Zone Setting        |                     |              |  |   |       |          |        |
|            |                        | r Intelligence           |                     | Sensitive    |  |   |       |          |        |
|            |                        | Auto Identify            |                     | Uart Control |  |   |       |          |        |
|            |                        | ChildLock                |                     |              |  |   |       |          |        |
|            |                        | Standby Mode             |                     | Power Input  |  |   |       |          |        |
|            |                        | Timing Boot              |                     |              |  |   |       |          |        |
| •          |                        | U Timing Shutdown        |                     |              |  |   |       |          | ٥      |
|            |                        | 🖰 Multi Power            |                     |              |  |   |       |          |        |
|            |                        | More Features            |                     |              |  |   |       |          |        |
|            |                        | 禄 System                 |                     |              |  |   |       |          |        |
|            |                        | Input Method(Android     |                     |              |  |   |       |          |        |
| -          | Charles and the second | Kevboard (AOSP))         |                     |              |  |   |       |          |        |
|            |                        | Restore Factory Settings |                     |              |  |   |       |          |        |
| Sec. 1     |                        | (1) System Information   |                     |              |  |   | 1.500 |          |        |
| - Interest |                        | System Linnrade          |                     |              |  |   |       |          |        |
| 2          |                        | $\sim$                   |                     |              |  | 0 |       |          |        |
| Sec.       | and the second         |                          | State of the second |              |  |   |       |          |        |
|            | A CARDON               |                          |                     |              |  |   | ~     |          | nn     |
|            |                        | Ser -                    |                     |              |  | - | ्रि   | Settings | CO App |

### 1.5.5 System

Under the interface of system setup, you can set up entering method. Setup language. Restore to default setup. Refer to system information and its manual. Update the system update.

### **Software Instruction**

### 2.1 Electrical white board

#### 2.1.1 Interface show up

![](_page_28_Picture_4.jpeg)

1.Conference whiteboard defaults pencil tools as chosen status; you can write directly 2. Support sign erasion. 2 dot shrinkage function

#### 2.1.2 More menu

![](_page_28_Figure_7.jpeg)

![](_page_29_Picture_1.jpeg)

open and save white board file( default path is internal saving/ whiteboard), click files to open 2.Open file: click directly, and can edit. Save etc.

|                        |                                 | 15:20                      |
|------------------------|---------------------------------|----------------------------|
|                        |                                 |                            |
|                        |                                 |                            |
|                        |                                 |                            |
|                        |                                 |                            |
|                        | Open file                       |                            |
|                        | Eocal 📍 Mobile                  |                            |
|                        | Internal storage/Whiteboard/    |                            |
|                        | Welcome dzd                     |                            |
|                        |                                 |                            |
|                        |                                 | °                          |
|                        |                                 |                            |
|                        | 2019/12/11 15:20 Confirm Cancel |                            |
|                        |                                 |                            |
|                        |                                 |                            |
|                        |                                 |                            |
|                        |                                 |                            |
|                        |                                 |                            |
| Henry DBCode Switch    |                                 |                            |
| Mena - Groode - Switch | Fraser Undo Redo Scaling Clear  | Switch Add Prev Pages Next |

# J

3.Save file: click graphic, save existing written contents, default time to name and save, user can self-define its name and save, user can save white board files to choose internal save or U disk save.

|                    |                                | 15:21                      |
|--------------------|--------------------------------|----------------------------|
|                    |                                |                            |
|                    |                                |                            |
|                    |                                |                            |
|                    |                                |                            |
|                    | Save file                      |                            |
|                    | 🚐 Local 🦉 Mobile               |                            |
|                    | Internal storage/Whiteboard/   |                            |
|                    | 🍓 welcome.dzd                  |                            |
|                    |                                |                            |
|                    |                                | Ň                          |
|                    | File Name: 20191211_152100     |                            |
|                    | 2019/12/111521 Confirm Cancel  |                            |
|                    |                                |                            |
|                    |                                |                            |
|                    |                                |                            |
|                    |                                |                            |
|                    |                                |                            |
| Henu QRCode Switch | Restor Undo Redo Scaling Clear | Switch Add Prev Pages Next |

![](_page_30_Picture_1.jpeg)

4.Code scanning: click graphic, under network connection, the quick scan code can be built, you can take away the conference record by WeChat scanning; if no network graphic shows, you can return to main page, click system setup and connect the network, after connection successfully, you can scan the code and re operate.

![](_page_30_Picture_3.jpeg)

<u>\_\_</u>

5.Export graphic: click export whiteboard written contents as graphic format\*.jpg, exported graphic saving position can be saved internally or in U disk.

|                             |                               | 15:23                      |
|-----------------------------|-------------------------------|----------------------------|
|                             |                               |                            |
|                             |                               |                            |
|                             |                               |                            |
|                             |                               |                            |
|                             |                               |                            |
|                             | Export pictures               |                            |
|                             | Local 🕴 Mobile                |                            |
|                             | Internal storage/Whiteboard/  |                            |
|                             | i cache                       |                            |
|                             |                               |                            |
| •                           |                               | 0                          |
|                             | File Name: 20191211_152309    |                            |
|                             | File Type:                    |                            |
|                             | 2019/12/111523 Confirm Cancel |                            |
|                             |                               |                            |
|                             |                               |                            |
|                             |                               |                            |
|                             |                               |                            |
|                             |                               |                            |
| 部 器 驾<br>Menu QRCode Switch |                               | Switch Add Prev Pages Next |

![](_page_31_Picture_1.jpeg)

, open existing saving or U disk file, user chooses the picture, then it can be inserted into the 6.Insertgraphic: click whiteboard and can annotate on the picture.

|                    |                                 | 15:23                      |
|--------------------|---------------------------------|----------------------------|
|                    |                                 |                            |
|                    |                                 |                            |
|                    |                                 |                            |
|                    |                                 |                            |
|                    | Insert material                 |                            |
|                    | 📠 Local 🐺 Mobile                |                            |
|                    | K Internal storage/Whiteboard/  |                            |
|                    | Cache                           |                            |
|                    |                                 |                            |
|                    |                                 | 0                          |
|                    |                                 |                            |
|                    | 2019/12/11 15:23 Confirm Cancel |                            |
|                    |                                 |                            |
|                    |                                 |                            |
|                    |                                 |                            |
|                    |                                 |                            |
|                    |                                 |                            |
| Henu QRCode Switch |                                 | Switch Add Prev Pages Next |

![](_page_31_Picture_4.jpeg)

7.Change background: click , and change whiteboard background

|                                       |                                                                                                    | 15:23                    |
|---------------------------------------|----------------------------------------------------------------------------------------------------|--------------------------|
|                                       |                                                                                                    |                          |
|                                       | Change the background                                                                                                    |                          |
|                                       |                                                                                                    |                          |
| •                                     |                                                                                                    | ٥                        |
|                                       | Confirm Cancel                                                                                                    |                          |
|                                       |                                                                                                    |                          |
|                                       |                                                                                                    |                          |
| ····································· | Image: Constraint of the constraint of the constraint of the | ttch Add Prev Pages Next |

X

8.mailbox sending: click

, can open mailbox and send message:

(1) If using QQ mailbox to log in, password needs to enter authorization code then

log in successfully, the authorization code can be referred to after opening SMTP service under QQ mailbox setup starting) (2) If using company mailbox, such as foxmail, SMTP address needs to be changed to: smtp.exmail.qq.com, and tick using SSL, click "log in"

(3) After logging in successfully, user can enter receipt's mailbox, click and send the conference contents to the recipient, in pdf format.

|                    | 1                            | 5:24            |
|--------------------|------------------------------|-----------------|
|                    |                              |                 |
|                    |                              |                 |
|                    |                              |                 |
|                    |                              |                 |
|                    | Mailbox login                |                 |
|                    | account:                     |                 |
|                    | password:                    |                 |
| 0                  | SMTP Add. smtp.exmail.gq.com | ٥               |
|                    | SMTP Port: 465               |                 |
|                    | Use SSL BACK LOGIN           |                 |
|                    |                              |                 |
|                    |                              |                 |
|                    |                              |                 |
|                    |                              |                 |
| Menu ORCode Switch |                              | 1 ><br>Jes Next |

9.set up : click

, can set up thick/ thin switchable critical value

|                             |              |                                                                                                    |                                                                                                    | 15:24                      |
|-----------------------------|--------------|----------------------------------------------------------------------------------------------------|----------------------------------------------------------------------------------------------------|----------------------------|
|                             |              |                                                                                                    |                                                                                                    |                            |
|                             |              |                                                                                                    |                                                                                                    |                            |
|                             |              |                                                                                                    |                                                                                                    |                            |
|                             | දියි Setting | 1 First Pen                                                                                                    | D Second pen                                                                                           |                            |
|                             | Pen Setting  | Color selection                                                                                                    |                                                                                                    |                            |
|                             |              |                                                                                                    |                                                                                                    |                            |
| 0                           |              |                                                                                                    |                                                                                                    | o                          |
|                             |              | Please enter a threshold:                                                                                                    | 9.0 0~200                                                                                              |                            |
|                             |              | Real-time touch value:<br>Tips: When writing on the whit<br>less than the input threshold a<br>threshold is exceeded, the sec | 0.0<br>eboard, the touch value is<br>and the first pen is used. If the<br>ond pen is used for writing. |                            |
|                             |              |                                                                                                    |                                                                                                    |                            |
|                             |              |                                                                                                    |                                                                                                    |                            |
|                             |              |                                                                                                    |                                                                                                    |                            |
| 部 第 な<br>Menu ORCode Switch | Pen          | Eraser Undo Redo                                                                                                    | Scaling Clear                                                                                          | Switch Add Prev Pages Next |

10. About white board: click

![](_page_33_Picture_2.jpeg)

refer to version message;

11.Exit whiteboard: click , under the condition of whiteboard with contents, whiteboard popup shows exits: confirm if you exit from whiteboard and save doc? Please operate according to your requirement.

|                    |                                                       | 15:26                      |
|--------------------|-------------------------------------------------------|----------------------------|
|                    |                                                       |                            |
|                    |                                                       |                            |
|                    |                                                       |                            |
|                    |                                                       |                            |
|                    |                                                       |                            |
|                    |                                                       |                            |
|                    | Exit whiteboard                                       |                            |
| •                  | Are you sure to exit the whiteboard or save the file? | o                          |
|                    | SAVE QUIT                                             |                            |
|                    |                                                       |                            |
|                    |                                                       |                            |
|                    |                                                       |                            |
|                    |                                                       |                            |
|                    |                                                       |                            |
|                    |                                                       |                            |
| Menu QRCode Switch | Pen Eraser Undo Redo Scaling Clear                    | Switch Add Prev Pages Next |

![](_page_33_Picture_6.jpeg)

12.Code scanning and sharing: click . , under network connection, quick scan code can be built, the conference contents can be scanned by WeChat and taken away; if no connection network, please return to main page, click system setup and connect network, then click system setup and connect network, after connecting successfully, you can operate by re scanning the quick scan code.

![](_page_33_Picture_8.jpeg)

![](_page_34_Picture_1.jpeg)

#### 2.1.3 Common use functional menu

#### 1.drawing pen tool

(1) click

![](_page_34_Picture_4.jpeg)

as thin pen, when using thick

writing, can automatically switch 💾 thick pen to write, Click pen to show pen's color menu

![](_page_34_Picture_7.jpeg)

![](_page_34_Picture_9.jpeg)

#### 2.Eraser

![](_page_35_Picture_2.jpeg)

![](_page_35_Picture_3.jpeg)

erase the written contents and operate its written contents Circle erasion:

click

circle erase the area strokes and do the erasion operation

![](_page_35_Picture_7.jpeg)

#### 3. Revocate and restore

(1) Revocate: click

revocate previous step, at most 20 steps can be revocated

(2) Restore: click

re-operate the revocated operation, at most 20steps can be restored

#### 4. Shrinkage function

![](_page_35_Picture_16.jpeg)

, can enlarge or shrink on the existing page  $_{\circ}$ 

#### 5.Slide screen clearance function

![](_page_35_Picture_19.jpeg)

, sliding popup, slide to the right side then the existing written contents can be cleared.

### 6.left & right switching function

click graphic, you can change position of the left/right 2 sides of tool bars.

![](_page_36_Picture_3.jpeg)

#### 7.page preview

![](_page_36_Picture_5.jpeg)

(3) Delete page: when opening page preview window, click right corner of delete button be deleted;

![](_page_36_Picture_7.jpeg)

graphic, the page can

(4) page flipping function: click left/ right page flipping function

![](_page_37_Picture_2.jpeg)

graphic to realize flipping

effect, you can preview its window on the page, when previewing page exceeds previewing criteria, you can find the page by up/ down sliding, click "chosen" and enter into chosen area to realize flipping function

![](_page_37_Picture_5.jpeg)

### 2.2 File management

### 2.2.1 Interface introduction

![](_page_37_Picture_8.jpeg)

Click file management graphic , start file management application, file browser left side shows external SD card USB external saving equipment, as below chart:

|           |   |                  |           |            |            | FileManag | er    |           |    |   |
|-----------|---|------------------|-----------|------------|------------|-----------|-------|-----------|----|---|
|           | < | All              | Document  | Image      | Audio      | Video     |       | Search    | 91 | × |
| Internal  |   | File             | e Name    | Date       |            |           | Size  |           |    |   |
| 0         | - | whiteboard Music |           |            | 1          | 4.83 MB   |       |           |    |   |
| USB1      |   |                  |           |            | 1          |           |       |           |    |   |
|           |   | Podcasts         |           | 2018/01/0  | 1          |           | 0.0 B |           |    |   |
|           |   | Ringtones        |           | 2018/01/0  | 1          |           | 0.0 B |           |    |   |
| •         |   | Alarms           |           | 2018/01/0  | 1          |           | 0.0 B |           |    |   |
|           |   | Notification     | ns        | 2018/01/0  | 1          |           | 0.0 B |           |    |   |
|           |   | Pictures         |           | 2018/01/0  | 1          | 9.45 MB   |       |           |    |   |
|           |   | Movies           |           | 2018/01/0  | 2018/01/01 |           |       | 149.79 MB |    |   |
|           |   | Download         |           | 2018/01/0  | 1          |           | 0.0B  |           |    |   |
|           |   | DCIM             |           | 2018/01/0  | 1          |           | 0.0 B |           | 0  |   |
| Exit More |   | on List          | MultiSele | (+)<br>New |            |           |       |           |    |   |

#### 2.2.2 Classification showing

1. click "doc", the showing contents as :Word、EXCEL、PDF、TXT file as below chart

|   |      |             |      |      |           |            |       | FileManag | er   |        |   |                 |
|---|------|-------------|------|------|-----------|------------|-------|-----------|------|--------|---|-----------------|
|   | :    |             | <    | All  | Document  | Image      | Audio | Video     |      | Search | Q | $\ _{r^{\ast}}$ |
| 0 | USB  |             |      | File | : Name    | Date       |       |           | Size |        |   |                 |
|   |      |             |      |      |           |            |       |           |      |        |   | 0               |
|   | Exit | •••<br>More | lcon | List | MultiSele | (+)<br>New |       |           |      |        |   |                 |

2. Click "graphic", can show the graphic format file as below graphic:

|   |         |             |              |        |           |            |       | FileMana | ger       |        |   |                           |
|---|---------|-------------|--------------|--------|-----------|------------|-------|----------|-----------|--------|---|---------------------------|
| 1 |         |             | <            | All    | Document  | Image      | Audio | Video    |           | Search | Q | $\ \cdot\ _{\mathcal{T}}$ |
|   | Interna | al          |              | File   | Name      | Date       |       |          | Size      |        |   |                           |
| 1 |         |             | 29           | 1.jpg  |           | 2019/12/1  | 1     |          | 201.44 KB |        |   |                           |
|   | USB1    | 3           |              | 2.jpg  |           | 2019/12/1  | 1     |          | 205.5 KB  |        |   |                           |
|   |         |             | 2            | 3.jpg  |           | 2019/12/1  | 1     |          | 205.5 KB  |        |   |                           |
|   |         |             |              | 4.jpg  |           | 2019/12/1  | 1     |          | 205.5 KB  |        |   |                           |
| • |         |             | •            | 5.jpg  |           | 2019/12/1  | 1     |          | 205.5 KB  |        |   |                           |
|   |         |             | 29           | 6.jpg  |           | 2019/12/1  | 1     |          | 205.5 KB  |        |   |                           |
|   | USB3    |             | <b>7.jpg</b> |        | 2019/12/1 | 2019/12/11 |       | 205.5 KB |           |        |   |                           |
|   |         |             |              | 8.jpg  |           | 2019/12/1  | 1     |          | 205.5 KB  |        |   |                           |
|   |         |             | 23           | 9.jpg  |           | 2019/12/1  | 1     |          | 205.5 KB  |        |   |                           |
|   |         |             | -            | 10.jpg |           | 2019/12/1  | 1     |          | 205.5 KB  |        |   | 0                         |
|   | Exit    | •••<br>More | lcor         | List   | MultiSele | (+)<br>New |       |          |           |        |   |                           |

3. Click "Audio", show the audio format file as below graphic:

|   |         |             |   |      |        |               |            |       | FileMana | ger     |        |   |                     |
|---|---------|-------------|---|------|--------|---------------|------------|-------|----------|---------|--------|---|---------------------|
|   |         |             | < |      | All    | Document      | Image      | Audio | Video    |         | Search | Q | ${\rm sec}_{\rm r}$ |
|   | Interna |             |   |      | File   | Name          | Date       |       |          | Size    |        |   |                     |
|   |         |             |   | 7    | du.mp3 |               | 2018/04/0  | 3     |          | 8.23 MB |        |   |                     |
|   | USB1    | 9           |   |      |        |               |            |       |          |         |        |   |                     |
| ſ |         |             |   |      |        |               |            |       |          |         |        |   |                     |
| 0 | USB2    |             |   |      |        |               |            |       |          |         |        |   |                     |
|   |         |             |   |      |        |               |            |       |          |         |        |   |                     |
|   | USB3    | 2           |   |      |        |               |            |       |          |         |        |   |                     |
|   |         |             |   |      |        |               |            |       |          |         |        |   |                     |
|   |         |             |   |      |        |               |            |       |          |         |        |   | _                   |
|   |         |             |   |      |        |               |            |       |          |         |        |   | 0                   |
|   | Exit    | •••<br>More |   | lcon | List   | <br>MultiSele | (+)<br>New |       |          |         |        |   |                     |

(1) Click "visual", show "visual" format file as below graphic:

|           |   |       |             |          |            |       | FileMana | ger     |        |   |                       |  |
|-----------|---|-------|-------------|----------|------------|-------|----------|---------|--------|---|-----------------------|--|
|           | < | All   |             | Document | Image      | Audio | Video    |         | Search | Q | ${\rm All}_{\rm res}$ |  |
| Internal  |   |       | File M      | Name     | Date       |       |          | Size    |        |   |                       |  |
|           |   | tes:  | t.mp4       |          | 2019/08/0  | 6     |          | 1.25 GB |        |   |                       |  |
| USB1      |   | NP WP | Settings.o  | dat      | 2019/10/1  | 6     |          | 12.0 B  |        |   |                       |  |
|           |   |       |             |          |            |       |          |         |        |   |                       |  |
| USB2      |   |       |             |          |            |       |          |         |        |   |                       |  |
|           |   |       |             |          |            |       |          |         |        |   |                       |  |
| USB3      |   |       |             |          |            |       |          |         |        |   |                       |  |
|           |   |       |             |          |            |       |          |         |        |   |                       |  |
|           |   |       |             |          |            |       |          |         |        |   |                       |  |
|           |   |       |             |          |            |       |          |         |        |   | 0                     |  |
| Exit More | 2 | Icon  | III<br>List |          | (+)<br>New |       |          |         |        |   |                       |  |

(2) searching function: search required file in the search column, click it and main contents will show the searched documents as below graphic:

![](_page_40_Picture_2.jpeg)

(3) sequence filing: click graphic, sequence lists will be popped up, sequence way has : big/ small. Name. type. Time 4 ways, user can choose according to their choice as below graphic:

11

|   |           |       |        |               |            |       | FileManage | r.        |                    |                |  |   |
|---|-----------|-------|--------|---------------|------------|-------|------------|-----------|--------------------|----------------|--|---|
| 1 |           | <     | All    | Document      | Image      | Audio | Video      | te        | Q                  | *              |  |   |
|   | Internal  |       | File   | Name          | Date       |       |            | Size      | Sort By            | Sort By Size   |  |   |
|   | 0         | I.jpg |        |               |            |       |            | 201.44 KB | Sort By<br>Sort By | / Na<br>/ Type |  |   |
|   | LUSB1     | 23    | 2.jpg  |               | 2019/12/11 |       |            | 205.5 KB  | Sort By            | t By Time      |  |   |
|   |           | 29    | 3.jpg  |               | 2019/12/11 |       |            | 205.5 KB  |                    |                |  |   |
|   |           | 23    | 4.jpg  |               | 2019/12/11 |       |            | 205.5 KB  |                    |                |  |   |
| • | USB2      |       | 5.jpg  |               | 2019/12/11 |       |            | 205.5 KB  |                    |                |  | 0 |
|   |           | 23    | 6.jpg  |               | 2019/12/11 |       |            | 205.5 KB  |                    |                |  |   |
|   | USB3      | 7.jpg |        | 2019/12/11    |            |       | 205.5 KB   |           |                    |                |  |   |
|   |           | 23    | 8.jpg  |               | 2019/12/11 |       |            | 205.5 KB  |                    |                |  |   |
|   |           | 23    | 9.jpg  |               | 2019/12/11 |       |            | 205.5 KB  |                    |                |  |   |
|   |           | 23    | 10.jpg |               | 2019/12/11 |       |            | 205.5 KB  |                    | U              |  |   |
|   | Exit More |       | n List | <br>MultiSele | (+)<br>New |       |            |           |                    |                |  |   |

### 2.2.3 Expand menu

Click graphic, it will show setup. saved file and its version information etc. as below:

|          |                       |               |              |           | FileManag | er        |    |      |  |
|----------|-----------------------|---------------|--------------|-----------|-----------|-----------|----|------|--|
|          | <                     | All           | Document Ima | ge Aud    | dio Video |           | te | Q #- |  |
| Internal |                       | File Na       | ime          | Date      |           | Size      |    |      |  |
| 0        | -                     | whiteboard    | 4            | 019/12/11 |           | 4.83 MB   |    |      |  |
| USB1     | -                     | Music         | 3            | 018/01/01 |           | 0.0 B     |    |      |  |
|          | -                     | Podcasts      | 3            | 018/01/01 |           | 0.0 B     |    |      |  |
|          | -                     | Ringtones     | 3            | 018/01/01 |           | 0.0 B     |    |      |  |
| 0582     | -                     | Alarms        | 4            | 018/01/01 |           | 0.0 B     |    |      |  |
|          | -                     | Notifications | 4            | 018/01/01 |           | 0.0 B     |    |      |  |
| USB3     | -                     | Pictures      | 3            | 018/01/01 |           | 9.45 MB   |    |      |  |
|          | Set Show<br>Favorites | Movies        | 3            | 018/01/01 |           | 149.79 MB |    |      |  |
|          | About                 | Download      | 1            | 018/01/01 |           | 0.0 B     |    |      |  |
| 1        |                       | DCIM          | 4            | 018/01/01 |           | 0.0 B     |    | U    |  |

#### 1.Show setup

Under the interface of setup, you can set up file management's letter type. background color

|          |                  |               |           |              |             | FileMan    | ager      |    |   |                   |
|----------|------------------|---------------|-----------|--------------|-------------|------------|-----------|----|---|-------------------|
|          | <                | All           | Document  | Image        | Audio       | Video      |           | te | Q | ${\rm I}_{\rm r}$ |
| Internal |                  | File          | Name      | Date         |             |            | Size      |    |   |                   |
| 0        | -                | whiteboard    |           | 2019/12/11   |             |            | 4.83 MB   |    |   |                   |
| USB1     | -                | Music         |           | 2018/01/01   |             |            | 0.0 B     |    |   |                   |
| 0        | Podcasts 2018/01 | 2018/01/01    | Ba        | ackground Co | lor Display |            |           |    |   |                   |
| LISB2    |                  | 2018/01/01    |           | Default      | ۲           |            |           |    |   |                   |
| 0002     | -                | Alarms        |           | 2018/01/01   |             | Mint green | 0         |    |   |                   |
|          |                  | Notifications | s         | 2018/01/01   |             | OK Cancel  |           |    |   |                   |
| USB3     | -                | Pictures      |           | 2018/01/01   |             |            | 9.45 MB   |    |   |                   |
|          |                  | Movies        |           | 2018/01/01   |             |            | 149.79 MB |    |   |                   |
|          | -                | Download      |           | 2018/01/01   |             |            | 0.0 B     |    |   |                   |
|          | -                | DCIM          |           | 2018/01/01   |             |            | 0.0 B     |    |   | -                 |
| Exit Mor | e Ico            | n List        | MultiSele | (+)<br>New   |             |            |           |    |   |                   |

#### 2.Collecting file

- (1) File collection: Choose the files you need to collect, click "collect" then it is OK.
- (2) Refer to file: Refer to files or file folder you collect, you can double click the files or folders.
- (3) Remove collected files: choose what you want to remove for the files or folders, then click to remove it.

|          |          |         |           |            |       | FileManage      | er        |      |                                                                                                    |   |
|----------|----------|---------|-----------|------------|-------|-----------------|-----------|------|----------------------------------------------------------------------------------------------------|---|
|          | < 4      |         |           |            | Audio | Video           |           | -11- |                                                                                                    |   |
| Internal |          | File N  | lame      | Date       |       |                 | Size      |      |                                                                                                    |   |
| 0        | D D      | emo.mkv |           |            |       |                 | 149.79 MB |      |                                                                                                    |   |
| USB1     |          |         |           |            |       | Favorites       |           |      |                                                                                                    |   |
| 0        |          |         |           |            |       | Remove Favorite | S         |      |                                                                                                    |   |
| USB2     |          |         |           | Movies     |       |                 |           |      |                                                                                                    | - |
| Č 🗛      |          |         |           | Downlo     | ad    |                 |           |      |                                                                                                    | Ŭ |
| USB3     |          |         |           |            |       |                 |           |      |                                                                                                    |   |
|          |          |         |           |            |       |                 |           |      |                                                                                                    |   |
|          |          |         |           |            |       |                 |           | •    | File Name:Movies<br>File Size:149.79 MB<br>Modify Time:1970/05/25<br>Path:/storage/emulated/0/Movies |   |
| Exit Mo  | ore Icon |         | MultiSele | (+)<br>New |       |                 |           |      |                                                                                                    |   |

(4) Exit from the folder: click the outer area of the collected folder, then you can exit from the district

#### 3.About

Click "ABOUT" to refer to file browser version No. information.

#### 2.2.4 Showing way

#### 1. Graphic showing

Graphic shows can be divided into big graphic and small graphic showing.

|   |          |               |                | FileMa     | anager    |        |   |
|---|----------|---------------|----------------|------------|-----------|--------|---|
| 1 |          | K All         | Document Image | Audio Vide | o te      | Q 11-  |   |
|   | Internal |               |                |            |           |        |   |
|   | A        | whiteboard    | Music          | Podcasts   | Ringtones | Alarms |   |
|   | USB1     |               | _              |            | _         | _      |   |
|   |          |               |                |            |           |        |   |
| • | USB2     | Notifications | Pictures       | Movies     | Download  | DCIM   | 0 |
|   | USB3     |               |                |            |           |        |   |
|   |          | Screenshot    |                |            |           |        |   |
|   |          | and a routed  |                |            |           |        |   |
|   |          |               |                |            |           | 0      |   |
|   | Exit Mo  | ore Icon List | MultiSele New  |            |           |        |   |

#### 2.Column showing

| · · · ]  | <             |            | Document | Image      | Audio      | Video |           | Search | Q,                                          | 1. |                                               |
|----------|---------------|------------|----------|------------|------------|-------|-----------|--------|---------------------------------------------|----|-----------------------------------------------|
| Internal |               | File       | e Name   | Date       |            |       | Size      |        |                                             |    |                                               |
|          | -             | whiteboard | i.       | 2019/12/11 | 2019/12/11 |       | 4.83 MB   |        |                                             |    |                                               |
|          | SB1 Music     |            |          | 2018/01/01 |            |       | 0.0 B     |        |                                             |    |                                               |
| 0        |               |            |          | 2018/01/01 |            |       | 0.08      |        |                                             |    |                                               |
| LUSB2    |               | Ringtones  |          | 2018/01/01 |            |       | 0.0 B     |        |                                             |    |                                               |
|          |               | Alarms     |          | 2018/01/01 |            | 0.08  |           |        |                                             |    |                                               |
|          | Notifications |            | 20       | 2018/01/01 | 2018/01/01 |       | 0.0 B     |        |                                             |    |                                               |
| 0303     |               | Pictures   |          | 2018/01/01 |            |       | 9.45 MB   |        |                                             |    |                                               |
|          |               | Movies     |          | 2018/01/01 |            |       | 149,79 MB |        |                                             |    | File Name:Movies                              |
|          |               | Download   |          | 2018/01/01 | 2018/01/01 |       | 0.0 B     |        | File Size:149.79 MB<br>Modify Time:1970/05/ |    | File Size:149.79 MB<br>Modify Time:1970/05/25 |
|          | -             | DOM        |          | 2018/01/01 |            |       | 0.0.8     |        |                                             | 0  | Path:/storage/emulated/0/Mov                  |

#### 2.2.5 Tool column

#### 1.Newly build

![](_page_43_Picture_5.jpeg)

Click to newly build a self-named folder.

#### 2. Multi choice

Click MultiSe-

lick <sup>MultiSe-</sup> multi chosen buttons, you can choose many files simultaneously.

#### 3. Expanded tools

Entering into chosen status, expanded toolbar will pop up, it has such function: copy. Cut. Delete. Rename. Shrinkage. Password. Collect etc.

|          |                 |          |                 |       | Filewallay | ei              |        |                    |   |                                               |
|----------|-----------------|----------|-----------------|-------|------------|-----------------|--------|--------------------|---|-----------------------------------------------|
|          | K All           | Document | Image           | Audio | Video      |                 | Search | Q,                 | 1 |                                               |
| Internal | All SelectedFil | le Name  | Date 2019/12/11 |       |            | Size<br>4.83 MB |        |                    |   |                                               |
| 0        | 🗌 🚞 whiteboar   | d        |                 |       |            |                 |        |                    |   |                                               |
| USB1     | 🛄 🚞 Music       |          | 2018/01/01      |       |            | 0.0 B           |        |                    |   |                                               |
| 0        | Podcasta        |          | 2018/01/01      |       |            | 0.0.8           |        |                    |   |                                               |
|          | Ringtones       | -<br>    | 2018/01/01      |       |            | 0.0 B           |        |                    |   |                                               |
|          | 🗌 🚞 Alarma      |          | 2018/01/01      |       |            | 0.0 8           |        |                    |   | (                                             |
|          | 🗌 🚞 Notificatio | ins.     | 2018/01/01      |       |            | 0.0 B           |        |                    |   |                                               |
| USB3     | 🗌 💼 Pictures    |          | 2018/01/01      |       |            | 9.45 MB         |        |                    |   |                                               |
|          | 🗌 🚞 Movies      |          | 2018/01/01      |       | 149.79 MB  |                 |        | Cite Manual Andrea |   | File Name Movies                              |
|          | Download        |          | 2018/01/01      |       |            | 0.0 B           |        |                    |   | File Size:149.79 MB<br>Modify Time:1970/05/25 |
|          | DCIM            |          | 2018/01/01      |       |            | 0.0 8           |        |                    | 9 | Path:/storage/emulated/0/Movies               |

#### (1) File password added

a.Open password protection: click long for the protected file or folder, click "password added", enter password and confirm. After adding password, it is not allowed to delete. Copy. Cut. Rename etc. on the files.

b. Remove password protection: Click long for the protected file or folder, click "password removal", enter into password then you can remove file or folder's password protection.

#### 4.Exit

![](_page_43_Picture_17.jpeg)

<

Click Exit exit button, then you can exit from file management.

### 2.3 Welcome VIP

### 2.3.1 Features

![](_page_44_Picture_3.jpeg)

, enter into applied main interface, main interface is divided into main column.

Click VIP WELCOME applied graphic Preview showing column.

![](_page_44_Picture_6.jpeg)

Theme column is divided into welcome mode. industry theme. Signature graphic 3 modes. User can operate. edit theme etc. under welcome mode. industry theme. Signature theme can only be used for deleting graphics.

### 2.3.2 Function application

Open theme graphic under preview column

![](_page_44_Figure_10.jpeg)

#### 1.File edition

- (1) Click graphic, then enter into text edition status. During this status, you can touch keyboard to edit letters, click T T I S functional graphic, you can choose letter's typeface. Size and colors.
- (2) Click long "edition theme bracket" to pop up the edition menu, then choose. Cut. copy. delete as below graphic:
- (3) Save: click

graphic to save as theme graphic and show under the theme.

#### 2. Signature mode

Choose demonstration, then go into signature status, under this mode, you can hand touch written contents as below graphic:

![](_page_45_Picture_8.jpeg)

(2) Erase: A) click graphic, you can clear up edited contents under signature status; B) click i, the eraser function will come up.

(3) Quick scan sharing: click graphic, then save theme interface to sign graphics, if network is connected, you can use mobile phone to scan quick scan code to refer to. download and save the theme graphics.

### 2.4 Multi-screen sharing

#### 1.Initiate the function (need to pay for this function)

Click Multi-screen sharing) graphic: open multi-screen interactive interface, apply showing interface as graphic. Multi-screen interactive function supports mobile phone sharing and computer sharing as below graphic:

![](_page_46_Figure_6.jpeg)

### 2.5 More application

### 2.5.1 APK application

![](_page_47_Picture_3.jpeg)

Click more applied graphic enter into conference system for more applications, user can refer to or open selfloaded AAPK application as below graphic:

![](_page_47_Picture_5.jpeg)

#### 2.5.2 Floating menu

Click the floating on the desk graphic, they can be freely moved and shown under any interface. Click "opening" to quickly start menu application, you can also self-define other application and add into the floating menu column.

Add: Click

graphic, choose added application in the popup menu column.

Delete: Click long for the deleted applied graphic then you can edit it, click shortcut graphic as below graphic:

![](_page_47_Picture_11.jpeg)

,then can delete the quick

![](_page_47_Picture_13.jpeg)

![](_page_47_Picture_14.jpeg)

### **Dual System Equipment Display Remote Control Code**

### 1.1 6 Byte ordering, baud rate 115200

Primary code99, customer code 23, functional ID code, equipment code ID (Usually 01 without special instruction), verification code +functional ID code=FF, end

| Starting/shuting display | 99 A2 01 01 27 AA<br>(99 23 01 01 FE AA ) | Menu           | 99 23 12 01 ED AA |
|--------------------------|-------------------------------------------|----------------|-------------------|
| HOME                     | 99 23 00 01 FF AA                         | Message source | 99 23 13 01 EC AA |
| mute                     | 99 23 02 01 FD AA                         | Exit           | 99 23 14 01 EB AA |
| Sound mode               | 99 23 03 01 FC AA                         | Single listen  | 99 23 16 01 E9 AA |
| Graphic mode             | 99 23 04 01 FB AA                         | Sound+         | 99 23 17 01 E8 AA |
| 4K high clear            | 99 23 06 01 F9 AA                         | Sound -        | 99 23 18 01 E7 AA |
| Simulation display       | 99 23 07 01 F8 AA                         | Screen display | 99 23 1C 01 E3 AA |
| Video 1                  | 99 23 08 01 F7 AA                         | Whiteboard     | 99 23 20 01 DF AA |
| Video 2                  | 99 23 09 01 F6 AA                         | Up             | 99 23 22 01 DD AA |
| Component                | 99 23 0A 01 F5 AA                         | Down           | 99 23 23 01 DC AA |
| Computer 1               | 99 23 0B 01 F4 AA                         | Left           | 99 23 24 01 DB AA |
| Computer 2               | 99 23 0C 01 F3 AA                         | Right          | 99 23 25 01 DA AA |
| HDMI1                    | 99 23 0E 01 F1 AA                         | Confirm        | 99 23 26 01 D9 AA |
| HDMI2                    | 99 23 0F 01 F0 AA                         | Multi media    | 99 23 27 01 D8 AA |
| HDMI front panel         | 99 23 10 01 EF A+0 A                      | Menu           | 99 23 12 01 ED AA |
| Embedded ops             | 99 23 11 01 EE AA                         | Message source | 99 23 13 01 EC AA |

### **1.2 Equipment control code**

| Sensor control (open)                     | 99 23 28 01 D7 AA | Video message terminal<br>control(front set VGA) | 99 23 2E 01 D1 AA      |
|-------------------------------------------|-------------------|--------------------------------------------------|------------------------|
| Sensor control (close)                    | 99 23 29 01 D6 AA | Video message terminal<br>control(HDMI terminal) | 99 23 2F 01 D0 AA      |
| Physical button control (open)            | 99 23 2A 01 D5 AA | Driving message search                           | 99 23 30 01 CF AA      |
| Physical button control (off)             | 99 23 2B 01 D4 AA | Driving message search                           | 99 23 30 01 CF AA      |
| External terminal (USB)<br>control (open) | 99 23 2C 01 D3 AA | Broadcasting(switch to embedded computer)        | 99 23 31 01 CE AA      |
| External terminal (USB)<br>control (off)  | 99 23 2D 01 D2 AA | HDMI graphic move downward                       | 99 23 32 01 CD AA      |
|                                           |                   |                                                  | 99 23 02 01 (00-64) AA |

### 2.1 Equipment display port terminal search code

6-byte ordering, baud rate 115200 Display status searching code

99 23 FE XX chksum AA, this is reading order, xx is reading content ID, then driving board will return back.

| Sound volume                           | 99 23 FE 01 CC AA | Front VGA status            | 99 23 FE 06 C7 AA |
|----------------------------------------|-------------------|-----------------------------|-------------------|
| Message path                           | 99 23 FE 02 CB AA | Front HDMI status           | 99 23 FE 07 C6 AA |
| Sensor status                          | 99 23 FE 03 CA AA | Existing backlighting value | 99 23 FE 08 C5 AA |
| Physical button status                 | 99 23 FE 04 C9 AA | Audio status                | 99 23 FE 09 C4 AA |
| External terminal port<br>(USB) status | 99 23 FE 05 C8 AA |                             |                   |

99 25 xx xx chksum AA, among this, 25 is equipment ID, xx xx 2pcs bytes is reading content ID and returned contents

| Sound volume 0   | 01 00           | HDMI2                 | 02 18 |
|------------------|-----------------|-----------------------|-------|
| Sound volume 100 | 01 64           | HDMI3                 | 02 19 |
| Video 1          | 02 02           | Built in computer     | 02 20 |
| Video 2          | 02 03           | 4K high clear         | 02 0B |
| Component        | 02 10           | Backlight 0           | 03 00 |
| Computer 1       | 02 00           | backlight 100         | 03 64 |
| Computer 2       | 02 11           | Equipment status      | xx 00 |
| Computer 3       | 02 05 (not use) | Equipment open status | xx 01 |
| HDMI1            | 02 17           |                       |       |

During search, first check its sound value, after getting sound value, search message path value.

### **RoHS Environmental Instructions of the Product**

|                              | Toxic and Hazardous Substances |                 |                 |        |     |      |  |  |  |  |  |
|------------------------------|--------------------------------|-----------------|-----------------|--------|-----|------|--|--|--|--|--|
| Name of Parts                | Lead<br>(Pb)                   | Mercury<br>(Gg) | Cadmium<br>(Cd) | Cr(VI) | PBB | PBDE |  |  |  |  |  |
| Screen                       | o                              | 0               | 0               | 0      | 0   | 0    |  |  |  |  |  |
| Circuit Board<br>Assembly    | ×                              | 0               | 0               | 0      | 0   | 0    |  |  |  |  |  |
| Speaker Assembly             | 0                              | 0               | 0               | 0      | 0   | 0    |  |  |  |  |  |
| Plastic                      | 0                              | 0               | 0               | 0      | 0   |      |  |  |  |  |  |
| Cable                        | 0                              | 0               | 0               | 0      | 0   | 0    |  |  |  |  |  |
| Hardware<br>Structural Parts | ×                              | 0               | 0               | 0      | 0   | 0    |  |  |  |  |  |
| Remote Control               | 0                              | 0               | 0               | 0      | 0   | 0    |  |  |  |  |  |

#### Product name and content table of toxic and hazardous substances or elements:

o: It indicates that the content of the toxic and hazardous substances in all homogeneous materials of the part is below the limit requirement specified in SJ/T11363-2006

×: It indicates that the content of the toxic and hazardous substance in at least one of the homogeneous materials of the part exceeds the limit requirement specified in SJ/T11363-2006.

#### **Technical Instruction:**

The hardware components, injection molded parts, connectors and most of the electronic components of the machine comply with the requirements of the Chinese and EU RoHS directives. Only a few components have not achieved toxic or hazardous substances due to global technical level restrictions that may affect product reliability. The replacement of the elements, please use the consumer with confidence, under normal conditions of use will not have a health impact on the user.

#### Recycle

If the user would like to process this product at any time in the future, please consult your local authorities for disposal of used panel, batteries and packaging materials.

![](_page_50_Picture_10.jpeg)

If the discarded products or components are randomly littered, it will pollute the environment. Please recycle or put the discarded products in the garbage collection station designated by the Ministry of Health and Environmental Protection and recycle them by means of cleaning, dismantling and crushing.